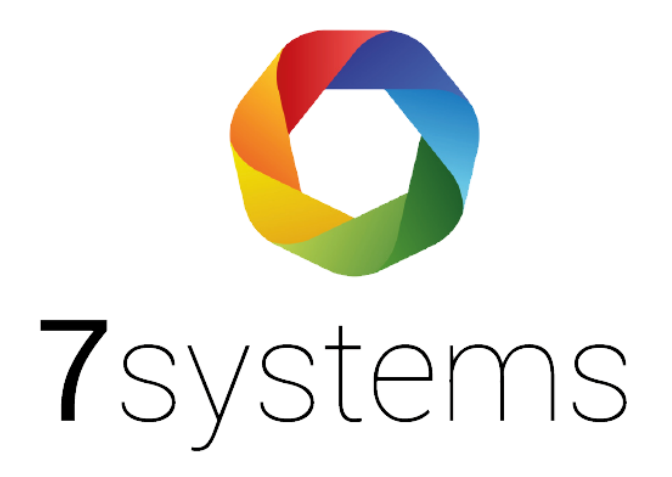

# Benutzer Schulung

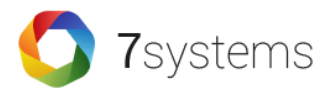

### Die digitale Lösung für Ihr Gefahrenmeldesystem

Mobile Wartungsdokumentation und intelligentes Störungsmanagement

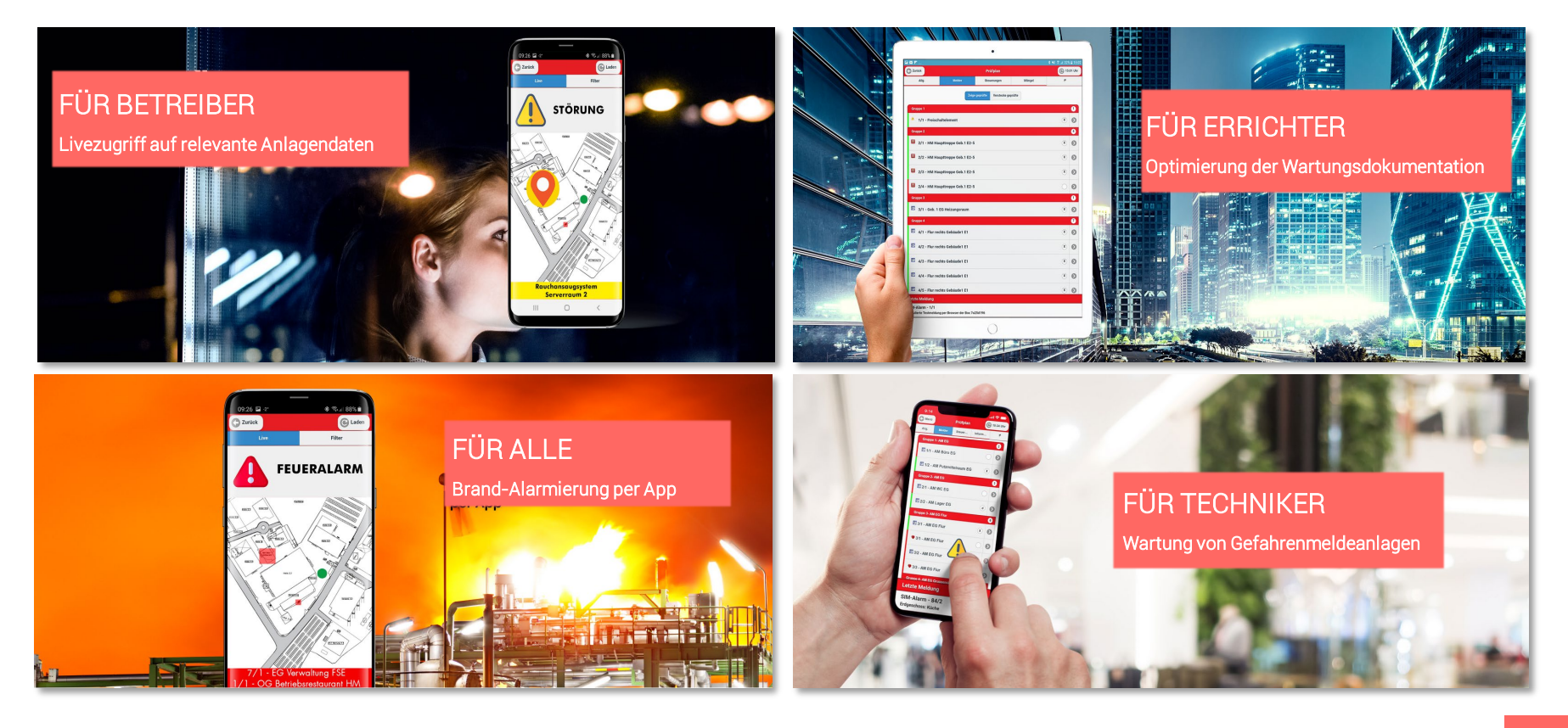

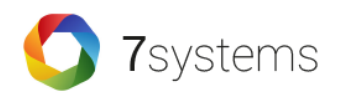

# Überblick

#### Gefahrenmeldeanlage

Herstellerunabhängige Digitalisierung der bestehenden Gefahrenmeldeanlage (BMA / EMA)

#### BMAcloud

Die **zentrale Softwarelösung** ist das Herzstück zur Verwaltung von Anlagen, Plänen und Zugriffsberechtigungen. Browserunabhängig als Cloudlösung oder als Installation vor Ort.

### 

#### Wartungsbox

Stationär für den dauerhaften Einsatz oder mobil für einzelne Wartungseinsätze übermittelt die Wartungsbox die Daten der Anlage per LTE oder Ethernet an die BMAcloud.

#### Empfänger

Per App werden die Informationen an zuvor definierte Empfänger und Endgeräte übermittelt (iOS / Android).

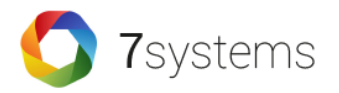

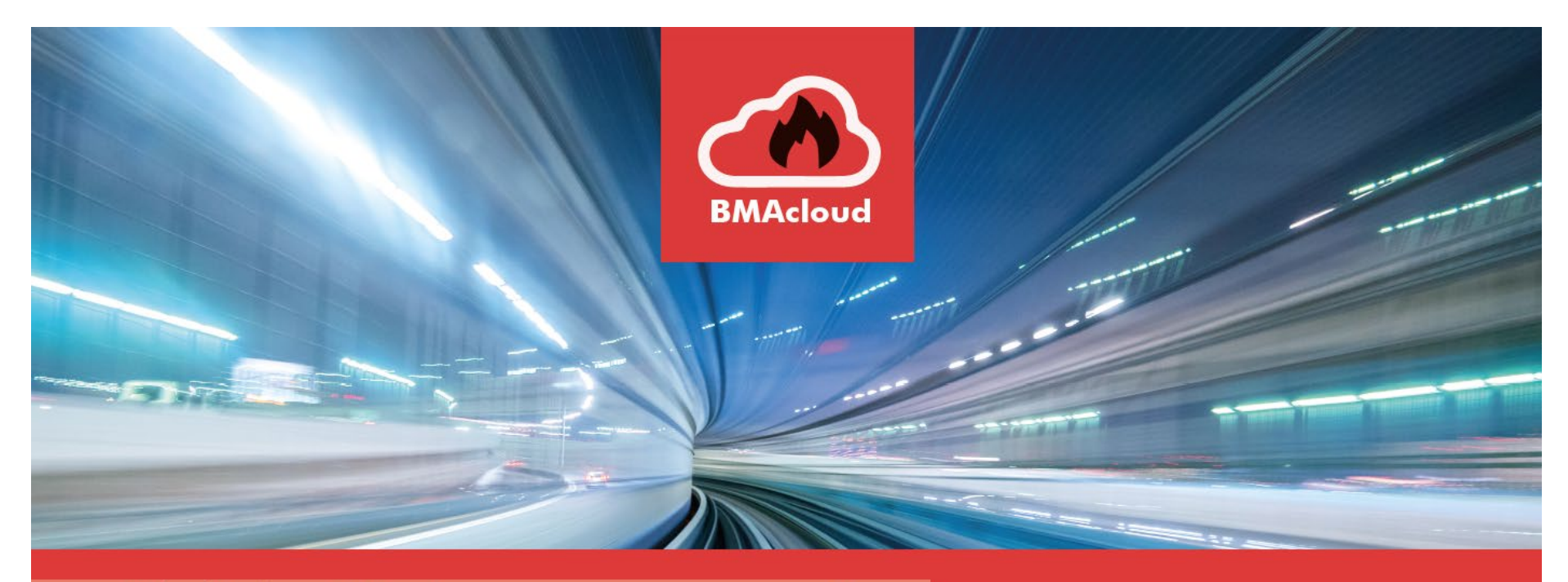

### **Digitales Wartungsmanagement**

Für normgerechte 1-Techniker Wartung

FÜR ERRICHTER

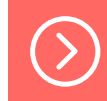

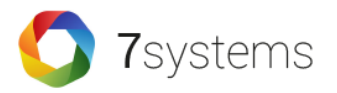

## Das benötigen Sie

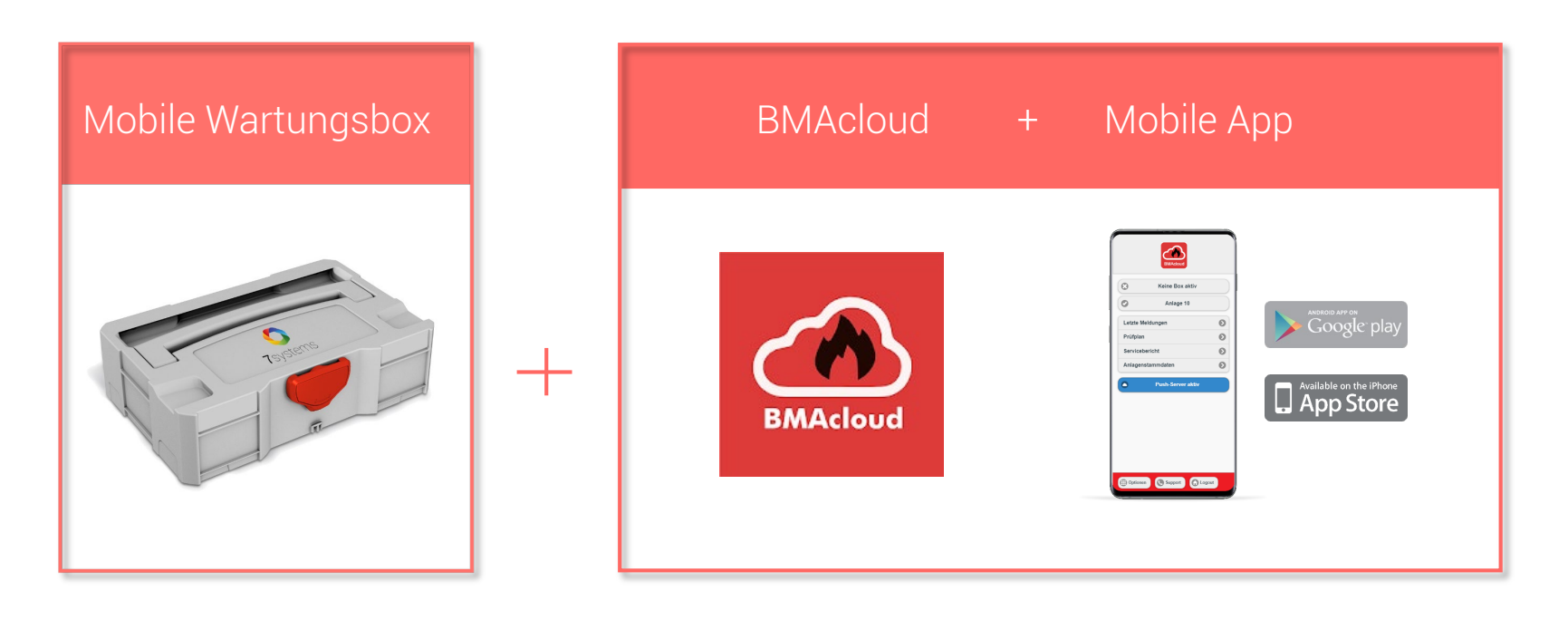

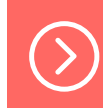

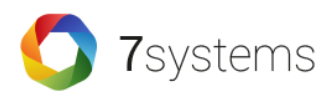

#### Mobile Wartungsbox

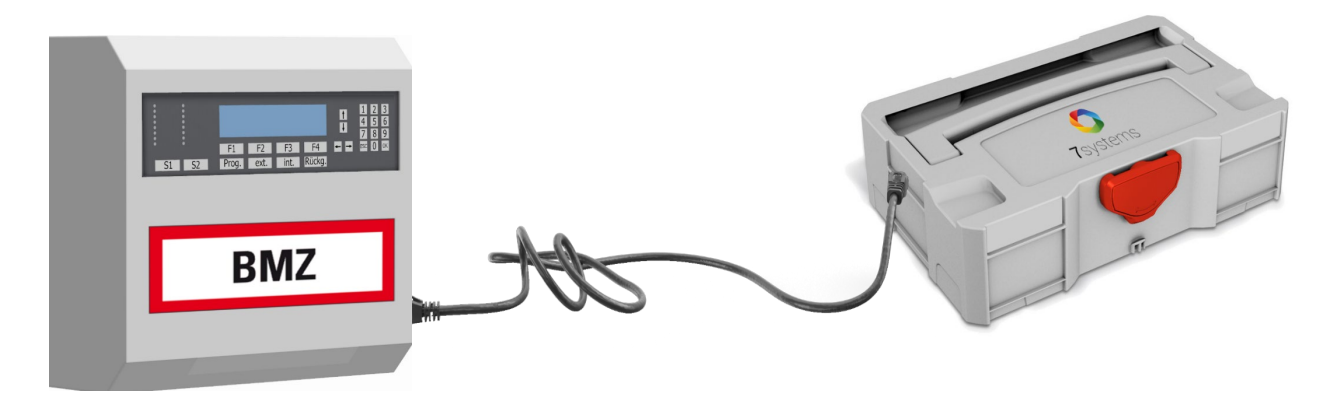

- Anschluss der mobilen Wartungsbox an die Gefahrenmeldeanlage
- Übermittlung sämtlicher Zustandsmeldungen der Anlage an die BMAcloud und von dort auf das mobile Endgerät des Wartungstechnikers.
- Hot-Plug Anschluss an jede VdS-zertifizierte Anlage möglich

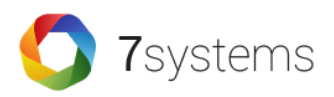

#### BMAcloud

- Zentrale Verwaltung aller Anlageninformationen, Lagepläne und Zugriffsberechtigungen
- Dokumentation der Wartungshistorien
- Automatisierte Generierung der Prüfpläne für jedes Wartungsintervall
- Browserunabhängig als Cloudlösung oder als Installation vor Ort.

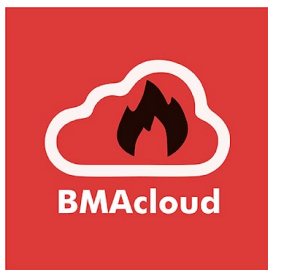

| BARA              |            | ×                                                                                         |                                                           |                                                                        |
|-------------------|------------|-------------------------------------------------------------------------------------------|-----------------------------------------------------------|------------------------------------------------------------------------|
| ata Start         |            | BMAcloud von 7syste                                                                       | ms GmbH                                                   |                                                                        |
| iad Antagen       | •          | Willkommen Max Mustermann                                                                 |                                                           |                                                                        |
| M Serviceberk     | 94<br>1991 | Utedige We tengen in<br>denem<br>Quartal: 28 von 58<br>Halbjahr: 1 von 1<br>Jahr: 2 von 5 | Lidsfage Wonsegen aus<br>den intron<br>Quartal: 53 von 53 | 45987<br>Detemponiste benate:<br>8,14 Megabyte<br>Speicherplatz being: |
|                   |            | water.1d                                                                                  |                                                           |                                                                        |
| Keine Box aktiv   |            |                                                                                           |                                                           |                                                                        |
| Anage to          |            |                                                                                           |                                                           |                                                                        |
| .etzte Meldungen  | 0          |                                                                                           |                                                           |                                                                        |
| Prüfplan          | 0          |                                                                                           |                                                           |                                                                        |
| Servicebericht    | O          |                                                                                           |                                                           |                                                                        |
| Inlagenstammdaten | 0          |                                                                                           |                                                           |                                                                        |
| Push-Server aktiv |            |                                                                                           |                                                           |                                                                        |
|                   |            |                                                                                           |                                                           |                                                                        |
|                   |            |                                                                                           |                                                           |                                                                        |
|                   |            | _                                                                                         |                                                           |                                                                        |
|                   |            |                                                                                           |                                                           |                                                                        |
|                   |            |                                                                                           |                                                           |                                                                        |

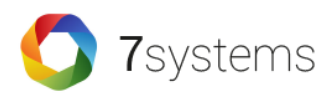

### Mobile App BMAcloud

- Available on the iPhone App Store Google play
- Sämtliche Wartungsereignisse in Echtzeit auf mobilem Endgerät des Wartungstechnikers
- Digitaler Servicebericht statt handschriftliche Aufzeichnungen
- Effiziente 1-Mann-Wartung

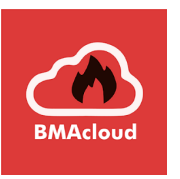

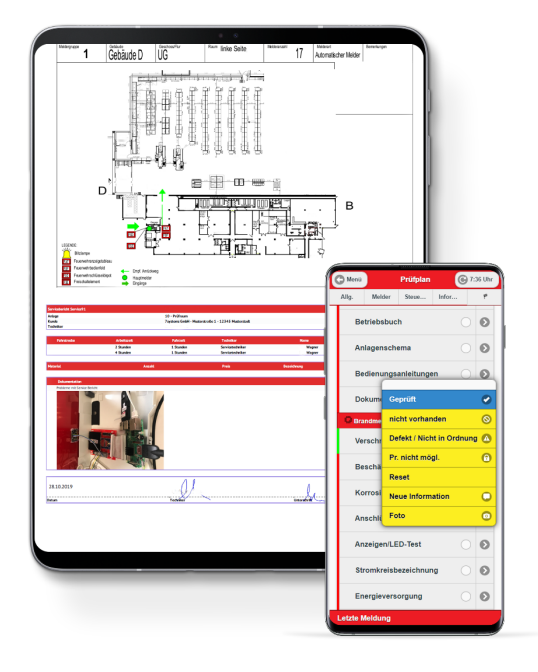

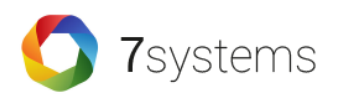

### Livemeldungen

- Live-Anzeige aller Meldungen der BMZ während der Wartung auf dem mobilen Endgerät des Technikers
- Dokumentation aller Auslösungen

|                                 | BMAcloud                      | R |                        |                         |           |                                   |       | 8     |
|---------------------------------|-------------------------------|---|------------------------|-------------------------|-----------|-----------------------------------|-------|-------|
|                                 |                               |   |                        |                         |           |                                   |       |       |
|                                 | d2b Start                     |   | Live-Meldunge          | n                       |           | B                                 | Box w | isthi |
|                                 | End Anlage 10                 |   | Ereignisse der BMZ, we | nn ein Techniker eine B | lox zur W | lartung                           | Date  | 300   |
|                                 | Grunddaten                    |   | anomoet oder eine box  | ademail verbunden v     | MIG       |                                   |       |       |
|                                 | <ul> <li>Wartungen</li> </ul> |   | Boxen:                 | 2x37 #900x872           |           |                                   |       |       |
|                                 | Dateien                       |   |                        |                         |           |                                   |       |       |
|                                 | Frurptan     Tive Meldwinen   |   |                        |                         |           |                                   |       |       |
| 4                               | Allg, Prüfpunkte              | - | Filter + Export        |                         |           |                                   |       |       |
| J                               | bearbeiten                    |   | Destroye               | Abbles                  | Maldar    | Text                              | 7.0   | 0     |
|                                 | Melder bearbeiten             |   | Datom                  | DECKELVONTAVT           | Phetuler  | lext                              | typ   | DU    |
|                                 | Melder Ereignisse             |   | 07.01.2020 07:10:41 4  | offen                   | 0/0       | Zentr. : 01                       | 4     | d9.   |
|                                 |                               |   | 07.01.2020 07:10:41 🔒  | Abschaltung             | 0/0       | Leitung: 0100 Deckelk.            | 3     | d93   |
| Turtist                         | Outre                         |   | 07.01.2020 07:10:41 🛓  | EINSCHALTENbeendet      | 0/0       | Leitung: 0113 -<br>Primärleitung  | 93    | d9;   |
| Meldungen                       | Laden                         |   | 07.01.2020 07:10:40 🔒  | BEDIENSTUFE gendert     | 0/0       | Zentr. : 01 BETREIBER             | 4     | d9.   |
| Live                            | Filter                        |   | 07.01.2020 07:10:40 🔒  | EINSCHALTEN             | 0/0       | Leitung: 0113 -<br>Primärleitung  | 93    | d9.   |
|                                 |                               |   | 07.01.2020 07:10:40 🔥  | Abschaltung             | 0/0       | Leitung: 0100 Tastatur            | 3     | d9:   |
|                                 |                               |   | 07.01.2020 07:10:39 🔒  | Abschaltung             | 0/0       | Leitung: 0100 Deckelk.            | 3     | d9;   |
| 13 11 2020 09 16 31             |                               |   | 07.01.2020 07:10:39 🔒  | EINSCHALTENbeendet      | 0/0       | Leitung: 0113 -<br>Primärleitung  | 93    | d93   |
| 1000/5                          |                               |   | 07.01.2020 07:10:39 🔒  | TASTATUR frei           | 0/0       | Zentr. : 01                       | 4     | d9)   |
| Erdgeschoss: Kantine mitt       | e                             |   | 07.01.2020 07:10:38 🦲  | EINSCHALTEN             | 0/0       | Leitung: 0113 -<br>Drimiteleitung | 93    | d9;   |
|                                 | ····                          |   | 07.01.2020 07:10:38    | Abschaltung             | 0/0       | Leitung: 0100 Tastatur            | 3     | d9:   |
| 13.11.2020.09.16:01             |                               |   | 07.01.2020 07:10:38    | DECKELKONTAKT           | 0/0       | Zentr. : 01                       | 4     | d9)   |
| SIM-Abschaltung                 |                               |   |                        | offen                   |           | Leitung 0113 -                    |       |       |
| 462/4<br>Technikgeschoss: Küche |                               |   | 07.01.2020 07:10:37 🛓  | EINSCHALTENbeendet      | 0/0       | Primärleitung                     | 93    | d93   |
| Teoriningeschoss. Nuche         |                               |   | 07.01.2020 07:10:37 🧎  | TASTATUR frei           | 0/0       | Zentr. : 01                       | 4     | d9;   |
| 13 11 2020 09 15 31             |                               |   | 07.01.2020 07:10:37    | BEDIENSTUFE gendert     | 0/0       | Zentr. : 01 BETREIBER             | 4     | d9:   |
| SIM-Stoerung                    |                               |   | 0304 2020 074074       | DECKELKONTAKT           | 0,0       | Justa 101                         |       | -10   |
| 1240/11                         |                               |   | 07.01.2020 07:10:36 4  | offen                   | 0/0       | Zentr. 101                        | 4     | 09.   |
| Obergeschoss: Verwaltung        | g Büro 3                      |   | 07.01.2020 07:10:36    | Abschaltung             | 0/0       | Leitung: 0100 Deckelk.            | 3     | d9.   |
| 13.11.2020.09.15.01             |                               |   |                        |                         |           |                                   |       |       |
| SIM-Stoerung                    |                               |   |                        |                         | -         |                                   |       | 1     |
| 587/12                          |                               |   |                        |                         |           |                                   |       |       |
| Keller: Serverraum              |                               |   |                        |                         |           |                                   |       |       |
| 12 11 2020 00 14 21             |                               |   |                        |                         |           |                                   |       |       |
| SIM-Info                        |                               |   |                        |                         |           |                                   |       |       |
| 1220/7                          |                               |   |                        |                         |           |                                   |       |       |
| Keller: Aufenthaltsraum         |                               |   |                        |                         |           |                                   |       |       |
|                                 |                               |   |                        |                         |           |                                   |       |       |
|                                 | 1.                            |   |                        |                         |           |                                   |       |       |
|                                 |                               | / |                        |                         |           |                                   |       |       |

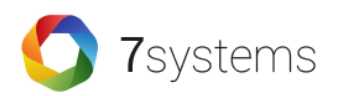

Dateiverwaltung

- Speicherung von Anlagenprogrammierung, Laufkarten und Verteilerpläne zu jeder Anlage
- Abruf und Aktualisierung der Daten in der BMAcloud 24 Stunden am Tag durch jeden berechtigten Techniker
- Abruf von Laufkarten während der Wartung per App

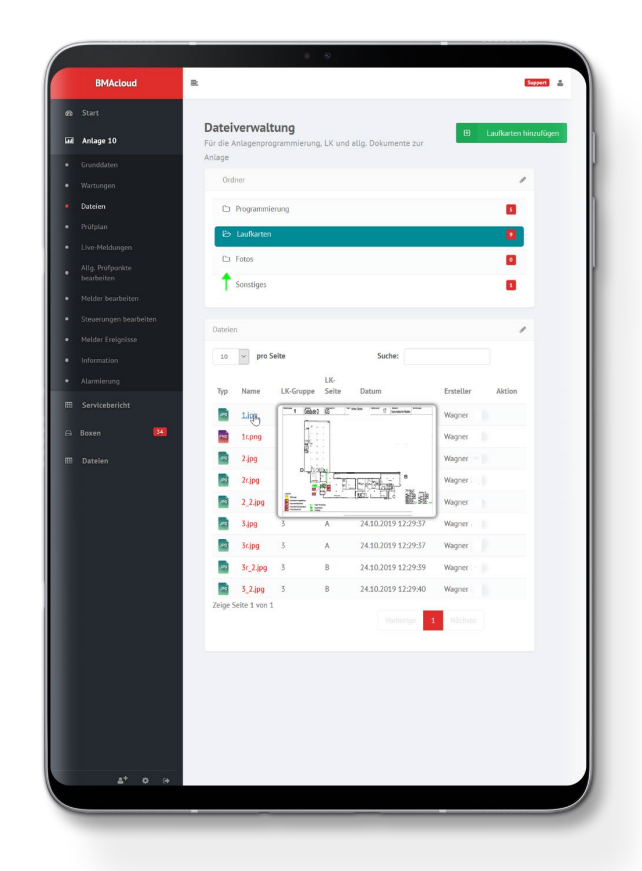

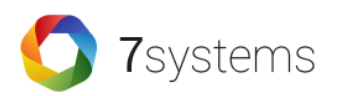

### Prüfpläne

- Automatische Berechnung der Prüfpläne für jedes Wartungsintervall
- Erfassung der Daten direkt aus der Anlagenprogrammierung
- Individuelle Abstimmung jedes Prüfplans auf eine Anlage

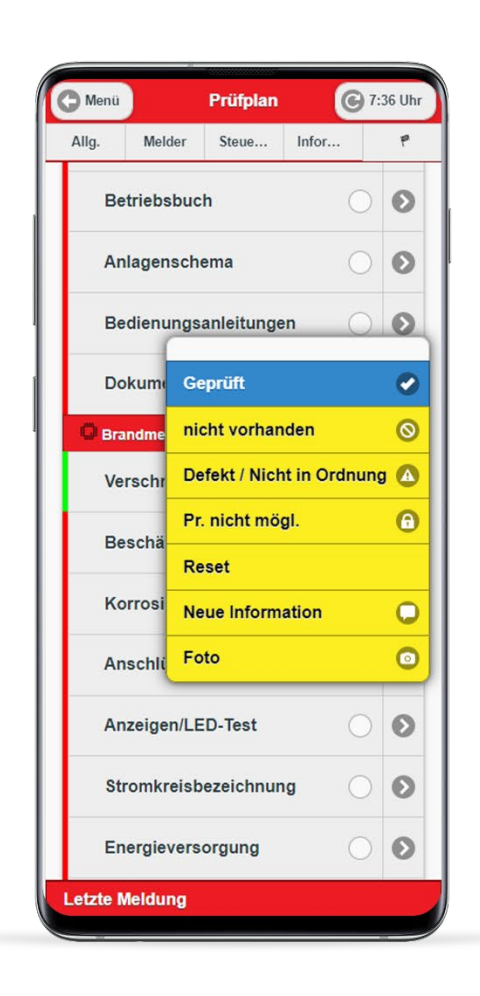

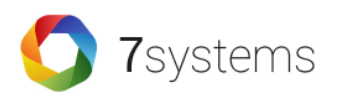

Serviceberichte

- Generierung des Serviceberichts zur Wartung direkt vor Ort auf dem Endgerät des Wartungstechnikers
- Digitaler Bericht mit Unterschriftfunktion und PDF-EMail Versand an den Kunden
- Keine Notwendigkeit handschriftlicher Aufzeichnungen mehr

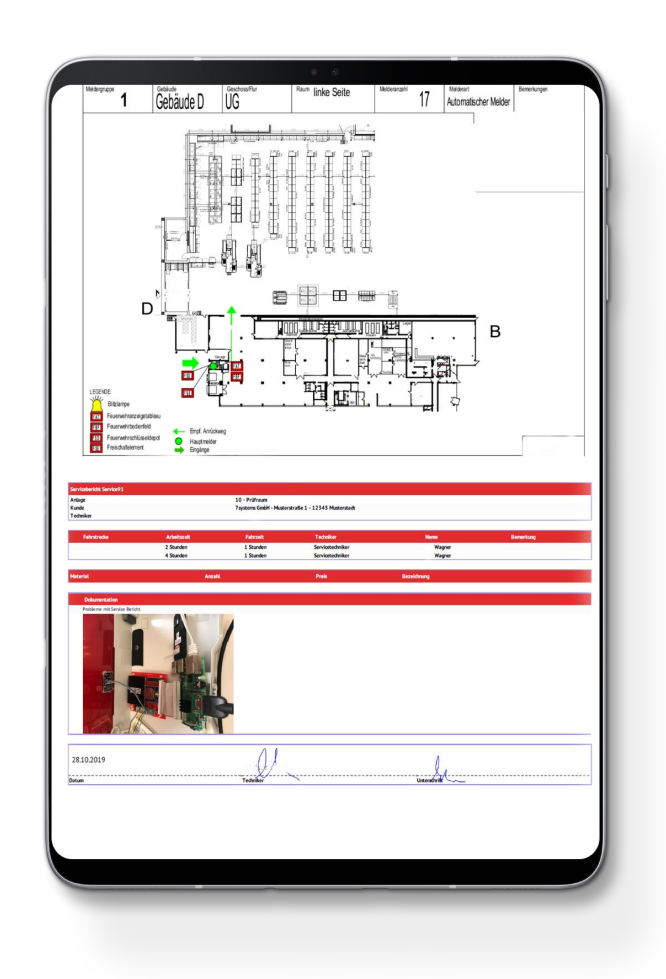

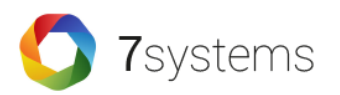

- ✓ Effektive 1-Mann-Wartung
- Zentrale Dateiverwaltung zu jeder Anlage und f
  ür jeden Techniker per Tablet erreichbar
- ✓ Übersicht aller anstehenden Wartungen auf einer Oberfläche
- ✓ Detaillierte Live-Informationen aller Wartungsereignisse auf mobilem Endgerät
- ✓ Automatisierte Generierung von Pr
  üfpl
  änen f
  ür jedes Wartungsintervall
- Lückenlose Wartungsdokumentation statt handschriftlicher Aufzeichnungen
- ✓ Papierlose Serviceberichte f
  ür nachhaltige Dokumentation
- Serviceoptimierung f
  ür Kunden durch optimale Vorbereitung
- ✓ Herstellerunabhängige Hardware: Mobil oder stationär, per UMTS oder Ethernet

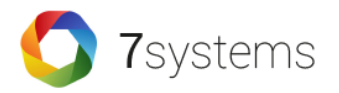

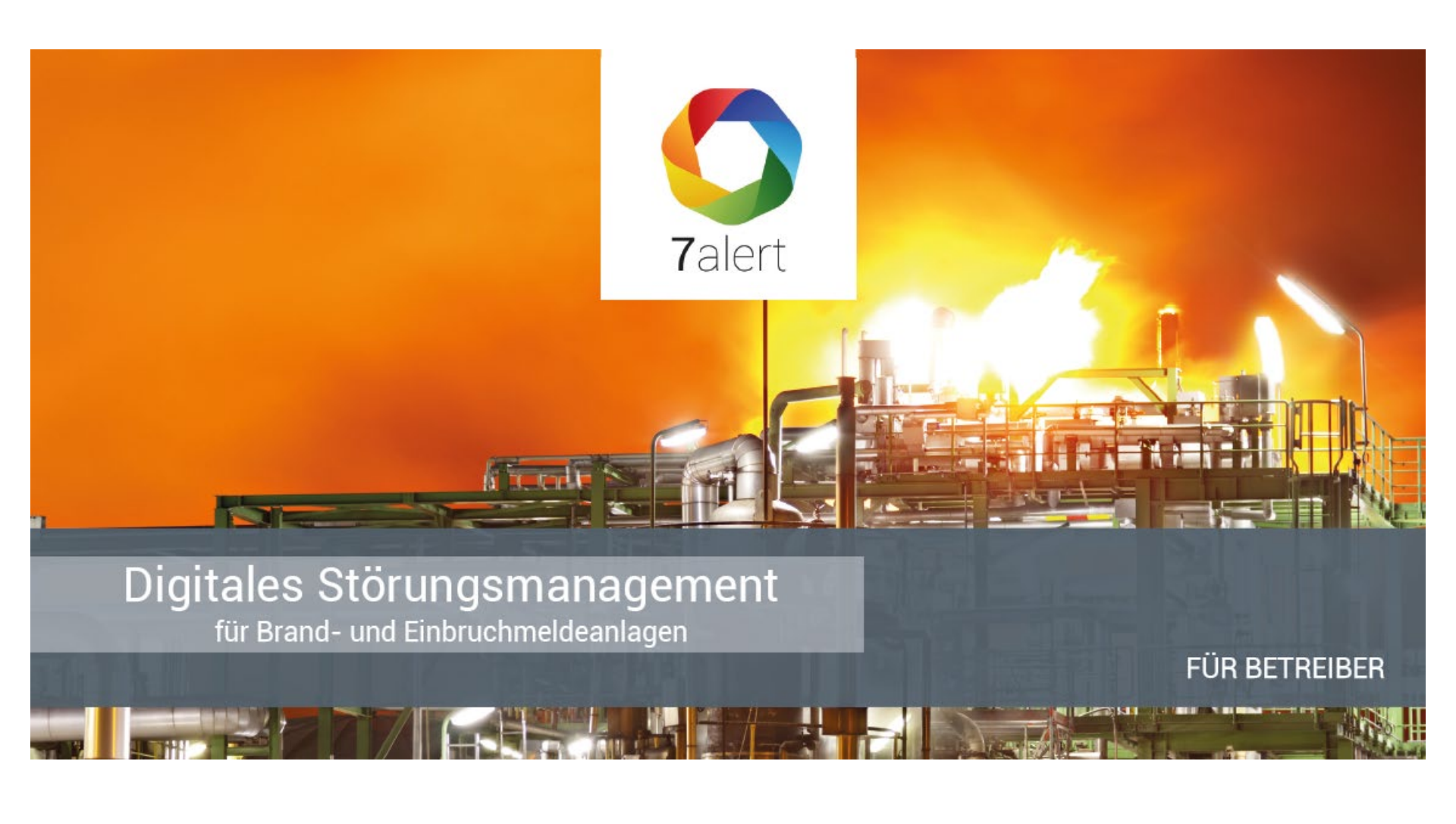

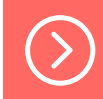

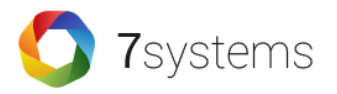

## Das benötigen Sie

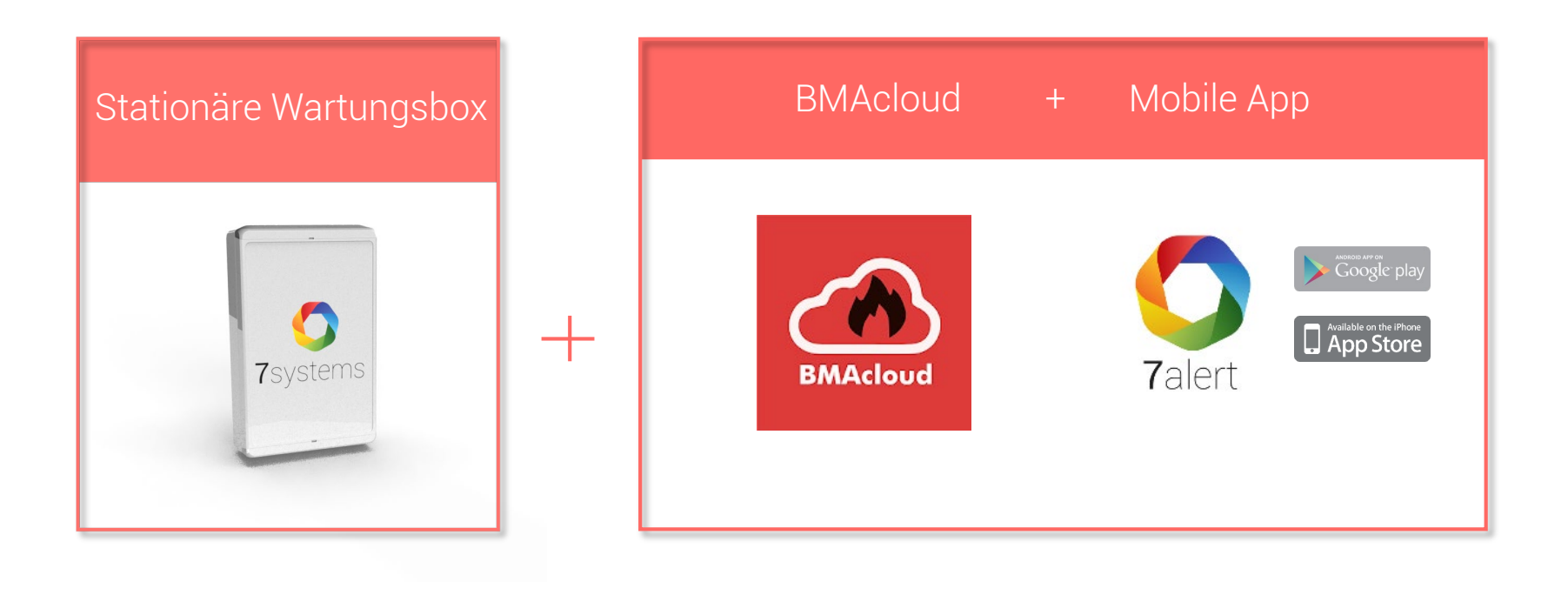

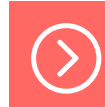

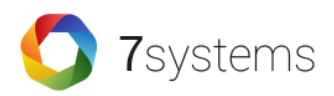

### Stationäre Wartungsbox

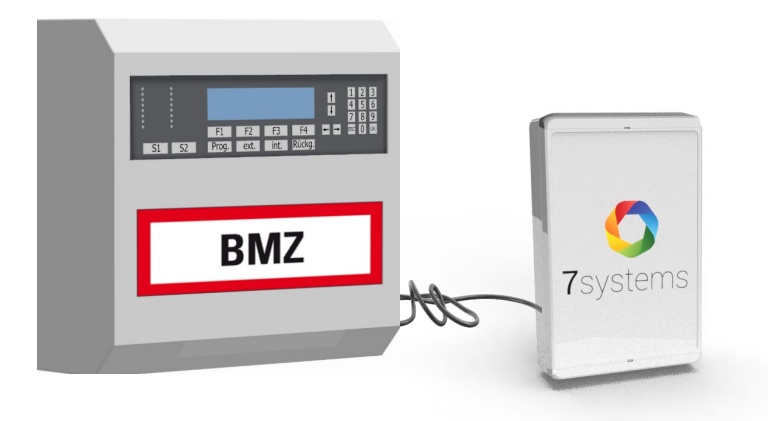

- Installation einer stationären Wartungsbox an die bestehende Gefahrenmeldeanlage
- Übermittlung von Zustandsmeldungen (Alarme, Störungen, Abschaltungen) per LTE oder Ethernet an die BMAcloud und von dort an vordefinierte Endgeräte
- Hot-Plug Anschluss an jede VdS-zertifizierte Anlage

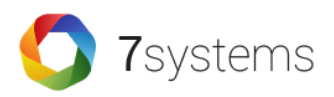

#### BMAcloud

- Zentrale Verwaltung aller Anlageninformationen, Lagepläne und Zugriffsberechtigungen
- Individuelle Vorkonfigurierung, welche Art von Meldung, mit welchen Detailinformationen an welchen Empfängerkreis gesendet werden soll

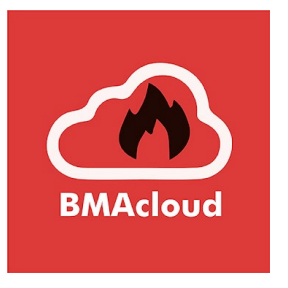

| BeMArloud<br>es Start<br>Gél éstaces                     | BMAcloud von 7systems GmbH     Wilkommer Nat Hateman                                                                                                    |
|----------------------------------------------------------|----------------------------------------------------------------------------------------------------|
| i constanti<br>i structure<br>i bare<br>i bare<br>i bare | Image: A second second se |
| C Keine Box aktiv                                        |                                                                                                    |
| Letzte Meldungen                                         | O                                                                                                    |
| Prüfplan                                                 | 0                                                                                                    |
| Servicebericht                                           | 0                                                                                                    |
| Anlagenstammdaten                                        | 0                                                                                                    |
| Push-Server aktiv                                        |                                                                                                    |

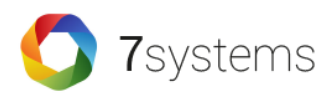

Mobile App 7alert

- Übermittlung der relevanten Meldungen als Push-Nachricht an zuvor definierte Benutzer
- Live-Benachrichtigungen von Alarmen, Störungen oder Abschaltungen auf beliebig vielen mobilen Endgeräten

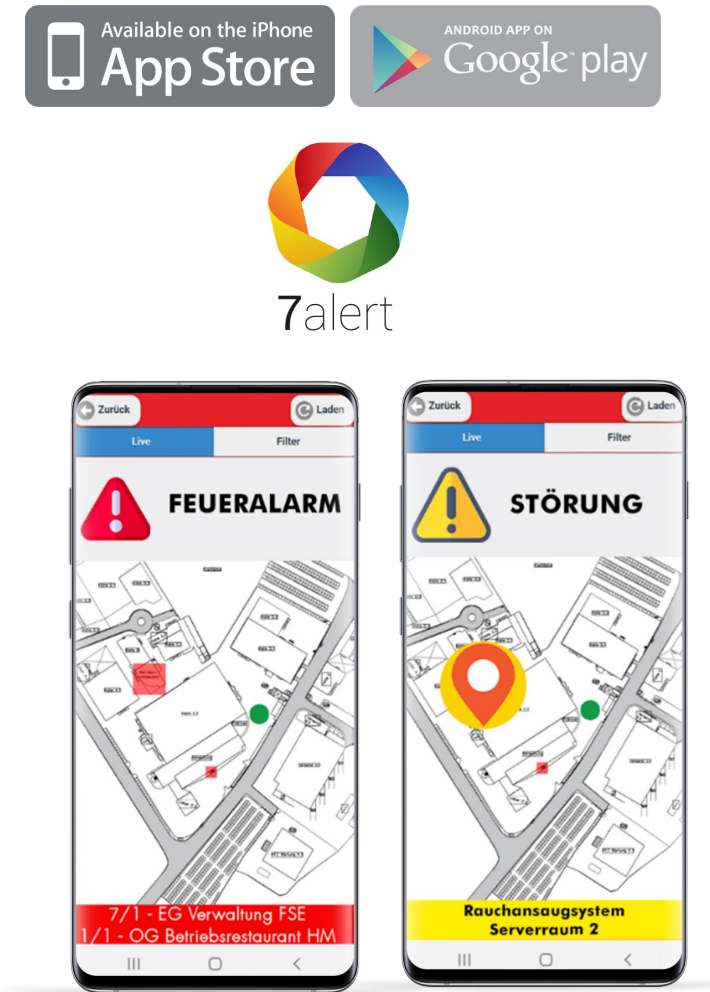

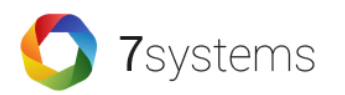

Flexibilität

- Neben der BMAcloud kann die Serverinstanz auch bei einem Betreiber, Errichter oder sonstigen Dienstleister installiert werden
- Keine technische Beschränkung nach Anzahl der Anlagen, Anzahl der Server pro App oder Anzahl der Endgeräte pro Anlage
- Beliebige Alarmierungszenarien für die unterschiedlichsten Zielgruppen

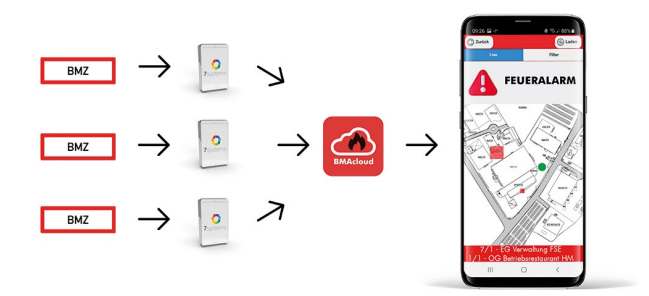

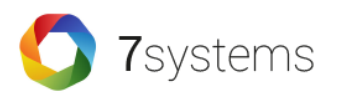

Individualität

- Individuelle Konfigurierung der Darstellung der Meldungen auf den mobilen Endgeräten als
  - reine Textmeldung ohne notwendige
     Vorkonfiguration
  - erweiterte Meldung durch hinterlegte Laufkartendateien
  - selbsterklärende Anzeigen von interaktiven Lageplänen

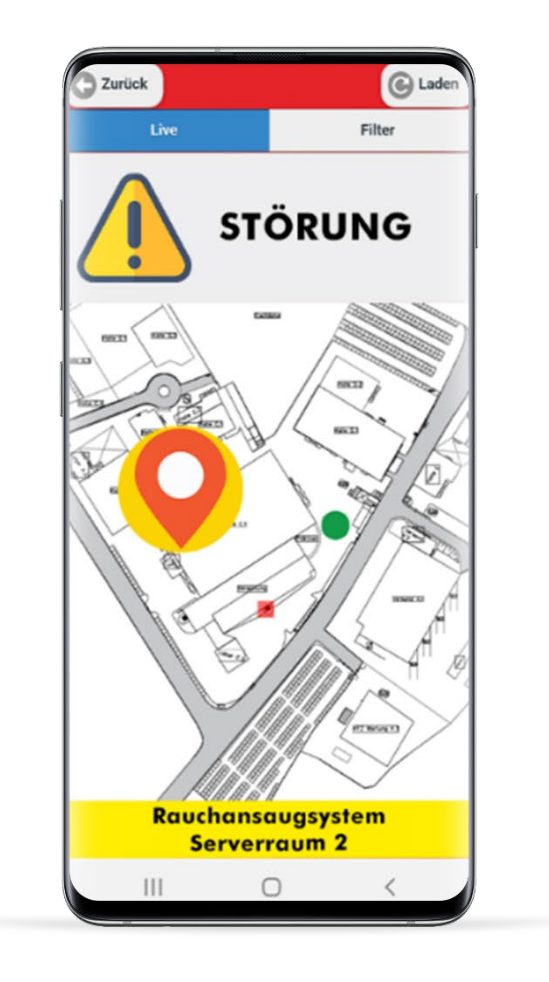

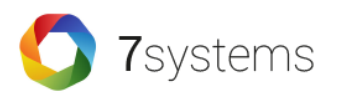

- ✓ Detaillierte Live-Informationen über den Zustand Ihrer Anlagen per Push-Nachricht an zuvor definierte Endgeräte und Empfängerkreise
- ✓ Alle Ereignisse Ihrer Gefahrenmeldesysteme von beliebig vielen Standorten auf einer Oberfläche
- Schnelle Differenzierung und Verifikation von Informationen durch konkrete Zusatzinformationen
- ✓ Schnelle Einsatzvorbereitung ermöglicht frühzeitiges Agieren
- ✓ Mobile Melderlokalisierung

### Vorteile für verschiedene Zielgruppen

Eine universelle Lösung für jeden Anwendungsfall

#### FÜR BETREIBER

**7**systems

- Detaillierte Echtzeit-Informationen über den Zustand der Anlage per Push-Nachricht
- Alle Ereignisse der Gefahrenmeldesysteme von beliebig vielen Standorten auf einer Oberfläche
- Schnelle Differenzierung und Verifikation von Informationer
- Schnelle Einsatzvorbereitung, ermöglicht frühzeitiges Agieren und das Verringern von Sach- und Personenschäden

#### FÜR ERRICHTER

- Detaillierte Echtzeit-Informationen über den Zustand der Anlage per Push-Nachricht
- Serviceoptimierung f
  ür Ihre Kunden und Wartungsabl
  äufe durch optimale Vorbereitung
- Automatisierte Generierung von Prüfplänen für jedes Wartungsintervall
- Zugriff auf Brandschutzgrafiken und Anlagendokumentationen
- Zugriff auf den Langzeit-Ereignisspeicher
- Automatische
   Wartungsdokumentation statt
   handschriftlicher Aufzeichnunger

#### FÜR TECHNIKER

- Effektive 1-Mann-Wartung durch Digitalisierung aller Wartungsprozesse
- Übersicht aller anstehenden
   Wartungen auf einer Oberfläche
- Zugriff auf den Langzeit-Ereignisspeicher
- o Aussagefähigkeit zu jederzeit über den Wartungszustand der Anlagen
- Serviceoptimierung für Ihre Kunden durch optimale Vorbereitung
- Automatische
   Wartungsdokumentation statt handschriftliche Aufzeichnunger

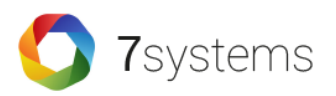

#### Eine Lösung

für verschiedene Zielgruppen und Problemstellungen

Flexibel

als browserunabhängige Cloudlösung oder als Installation auf dem Kundenserver

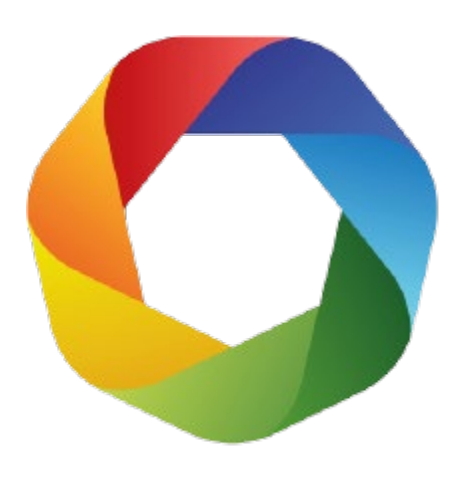

#### Praxisnah

von Experten aus der Praxis entwickelt

#### Universell

Informationsaufbereitung abgestimmt für die entsprechenden Zielgruppen

#### Mobil

unterschiedliche Apps für verschiedene Zielgruppen und Bedarfe

#### Herstellerunabhängig

Installation auf jede bestehende Hardware

#### Datensicherheit in deutschen Rechenzentren

 $\bigcirc$ 

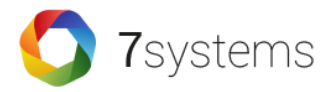

# Die mobile Wartungsbox

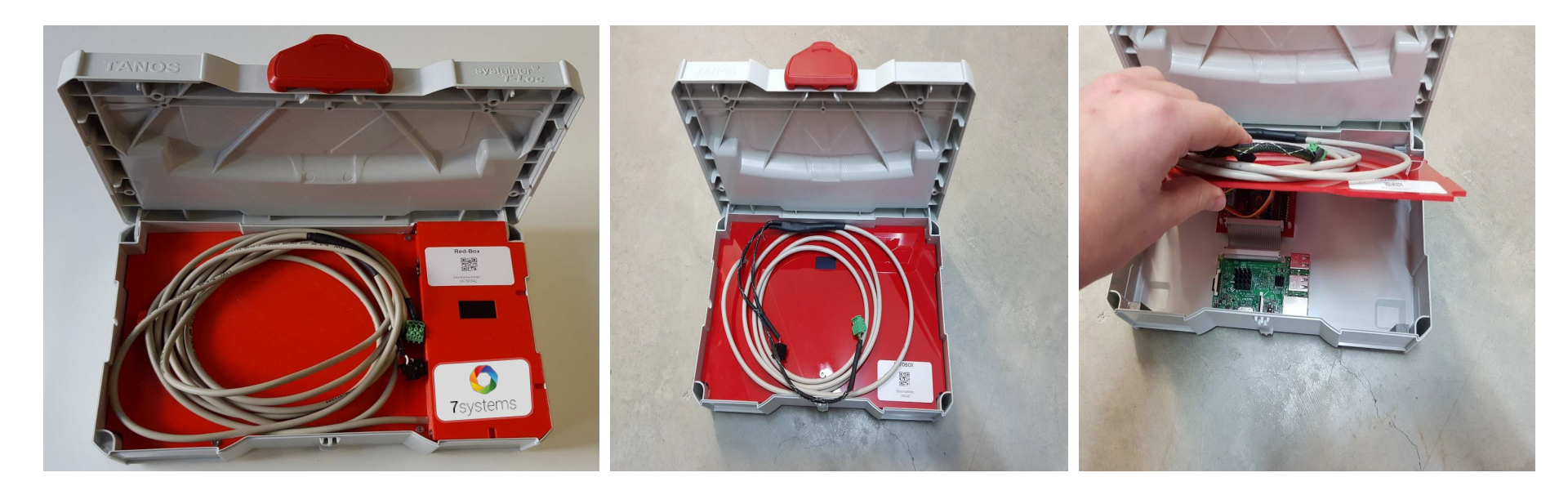

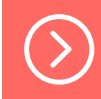

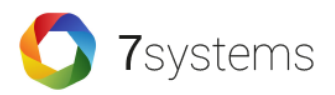

# Unterstützte Anlagen

- BOSCH
- CEAG
- Detectomat DC3004
- Detectomat DC3500
- Esser FX
- Esser IQ8/800X
- FP1200/200
- Hekatron
- Hertek
- LST BC216

- LST BC600
- EffEff MB-Classic
- Notifier
- NSC
- Securiton SecuriFire Direkt
- Siemens FS20
- SM3-Modul
- Тусо

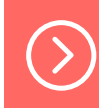

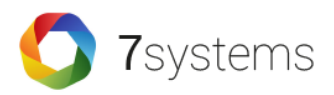

# Adapter / Hot Plug

- Verschiedene Adapter zur dauerhaften Montage an der Druckerschnittstelle der BMZ
- Hot-Plug für Daten und Strom mit passender Steckeraufnahme für den Anschluss der Wartungsbox (mobil oder stationär)
- FX
- IQ8
- UNI5V+
- Algorex
- HEK
- MBC

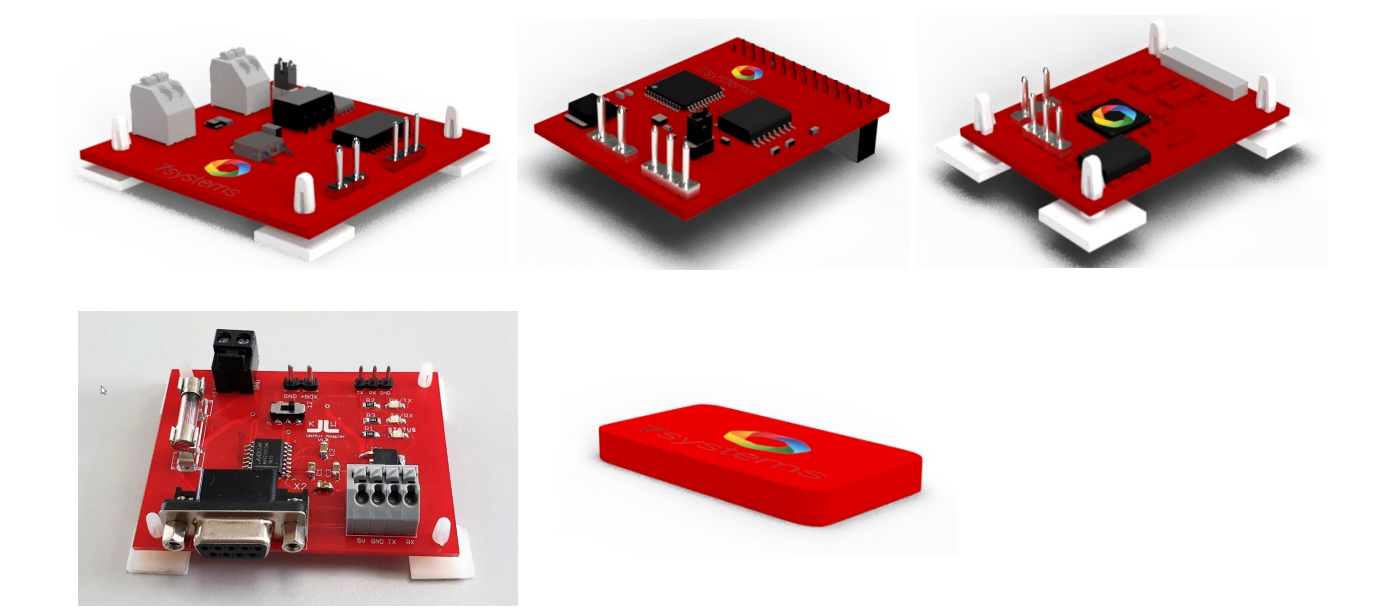

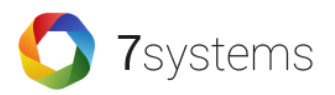

## RS485-Extender

- Hot-Plug für Daten und Strom bei einer 1,2 Kilometer entfernten Zentrale
- An der Box (z.B. im FSD) und in der Zentrale wird jeweils ein Extender-Modul benötigt.

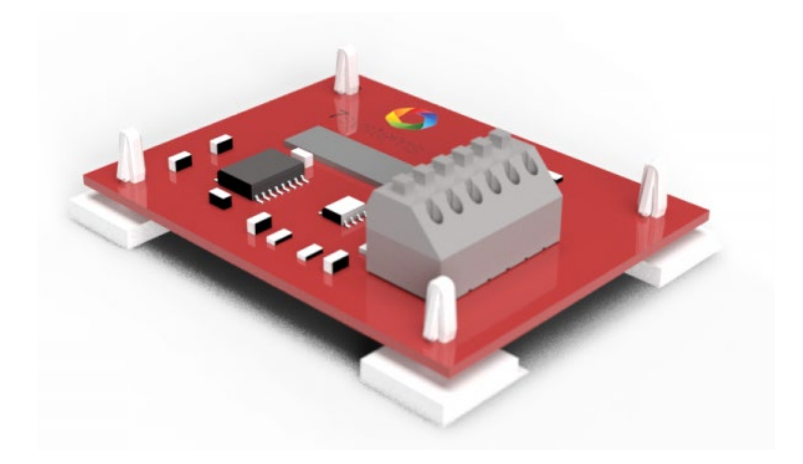

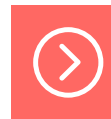

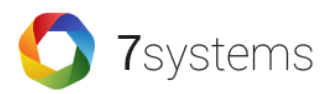

# Wireless Adapter

- Der Sender kann an alle Zentralen angeschlossen werden, die von der Wartungsbox unterstützt werden.
- Auf der Empfängerseite wird der Empfänger mit der Box, anstelle der Zentrale verbunden.
- Zum Betrieb des Wireless Adapters an einer Wartungsbox wird auf der Box mindestens die Firmware Version 1.98 benötigt.

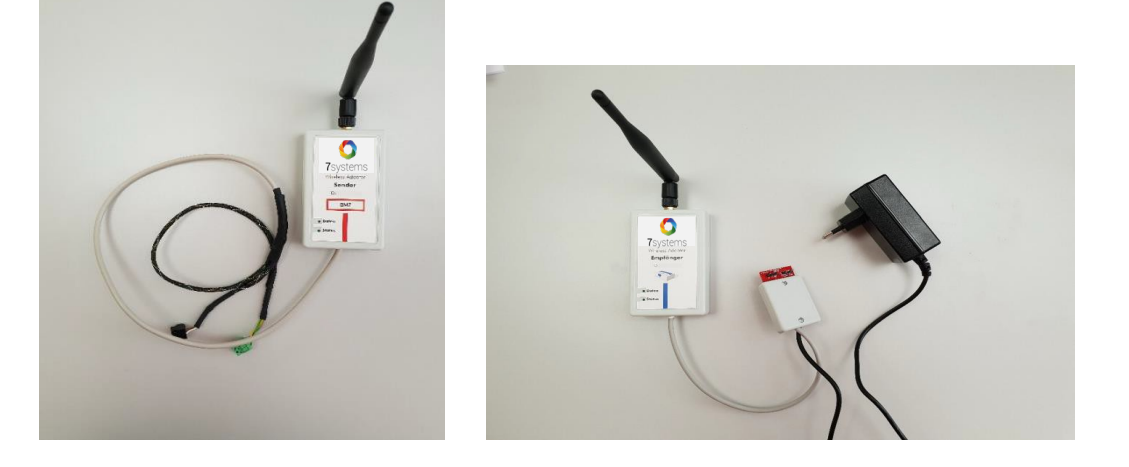

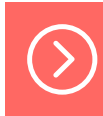

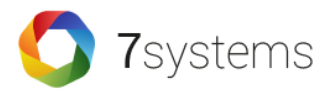

- Der Anschluss erfolgt über den 3-poligen grünen Stecker auf eine serielle Schnittstelle der BMZ
- Die Spannungsversorgung der Box (schwarzer Stecker) sollte während der Wartung aus der BMZ entnommen werden

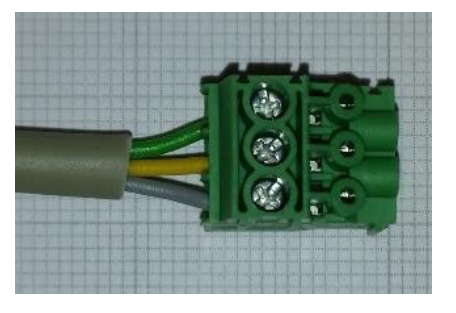

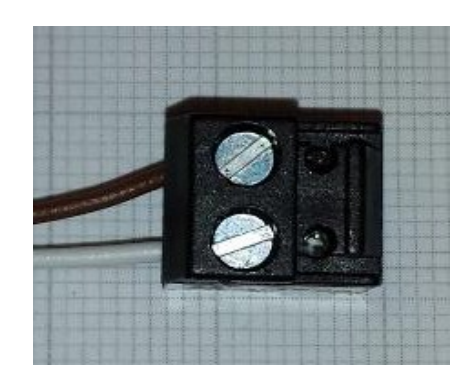

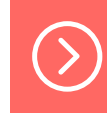

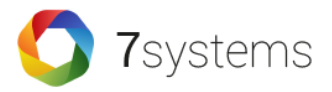

Belegung des grünen Steckers:

1 – grau – GND

- 2 gelb TX Daten von der Box zur BMZ
- 3 grün RX Daten von der BMZ zur Box

Belegung des schwarzen Steckers:

1 – braun – 0V -2 – weiß – 6-40V +

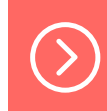

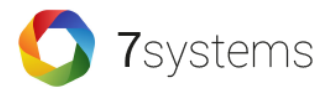

Dauerhafte Verbindung der Wartungsbox mit der BMZ

- Verwendung eines externes Netzteils (6 bis 40 Volt) zur Spannungsversorgung der Box
- Zwischen Box und Netzteil ist dafür eine galvanische Trennung notwendig (z.B. mit Esser-Artikel 781336 / 781337)

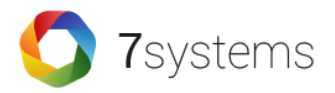

Mögliche Fehlerquellen und -behebungen

- Wartungsbox empfängt keine Meldungen:
  - Pr
    üfen Sie, ob die Kabel eventuell zu tief in den Anschlussklemmen stecken.
  - Spannung der Schnittstelle pr
    üfen Schnittstellenspannung = Anlagenspannung (12/24Volt)
  - o Druckerschnittstelle an Anlage einschalten
- Bei Betrieb mit einem Akku:

UMTS Stick funktioniert ggf. nicht stabil genug. Deshalb die Box, wann immer möglich, bitte mit einem Netzteil betreiben.

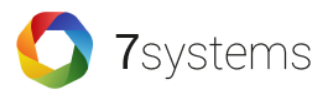

- Damit die Daten von der Box zu einem Smartphone gesendet werden können ist eine beliebige Internetverbindung erforderlich
  - o über den integrierten UMTS-Stick
  - o via Ethernet- Port
  - o via W-LAN

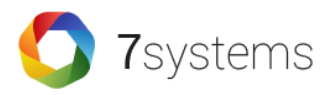

Über UMTS Stick

- Einlegen einer SIM-Karte
- Der UMTS-Stick darf dafür nicht aus dem Gerät entnommen werden!
- Die SIM-Karte ist im eingebauten Zustand in den Stick einzulegen, da der UMTS-Stick individuell für jede Box konfiguriert ist und deshalb nicht getauscht werden darf.
- Einstellung der Zugangsdaten für die SIM-Karte über die Weboberfläche der Box

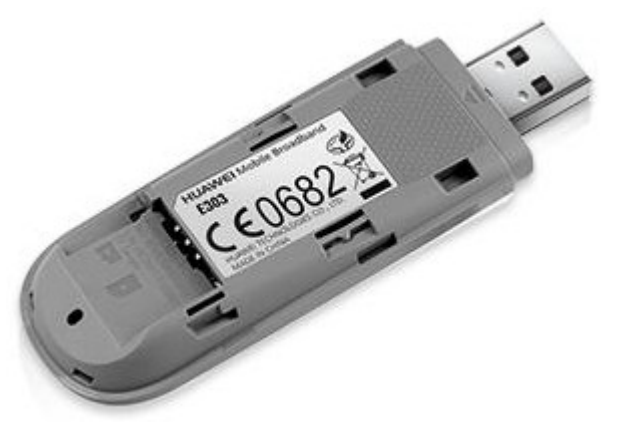

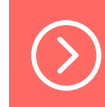

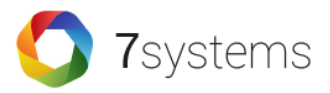

#### Über UMTS Stick

• Wichtig: richtige Einlegung der SIM Karte!

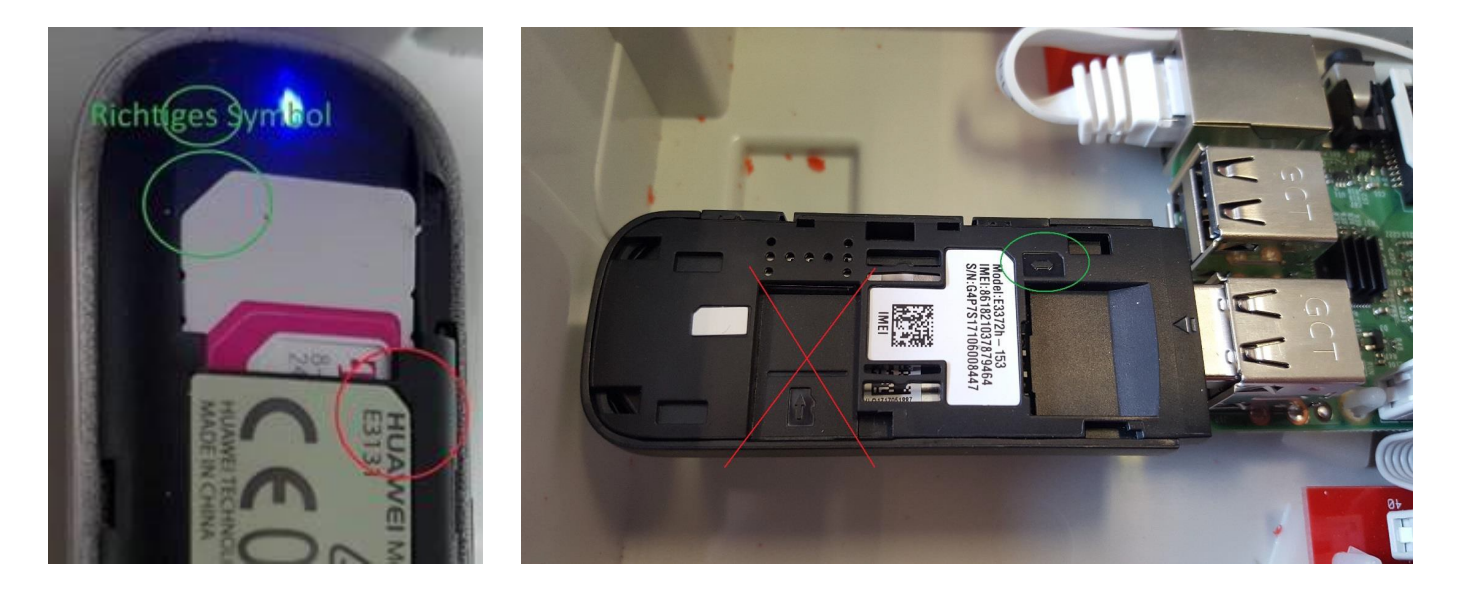

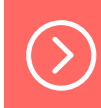

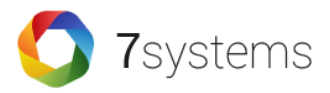

Über UMTS Stick

#### Richtige Einstellung des Providers

• Es muss sichergestellt sein, dass der passende APN mit den jeweiligen Zugangsdaten des Providers auch im Stick unter Profiles eingestellt ist.

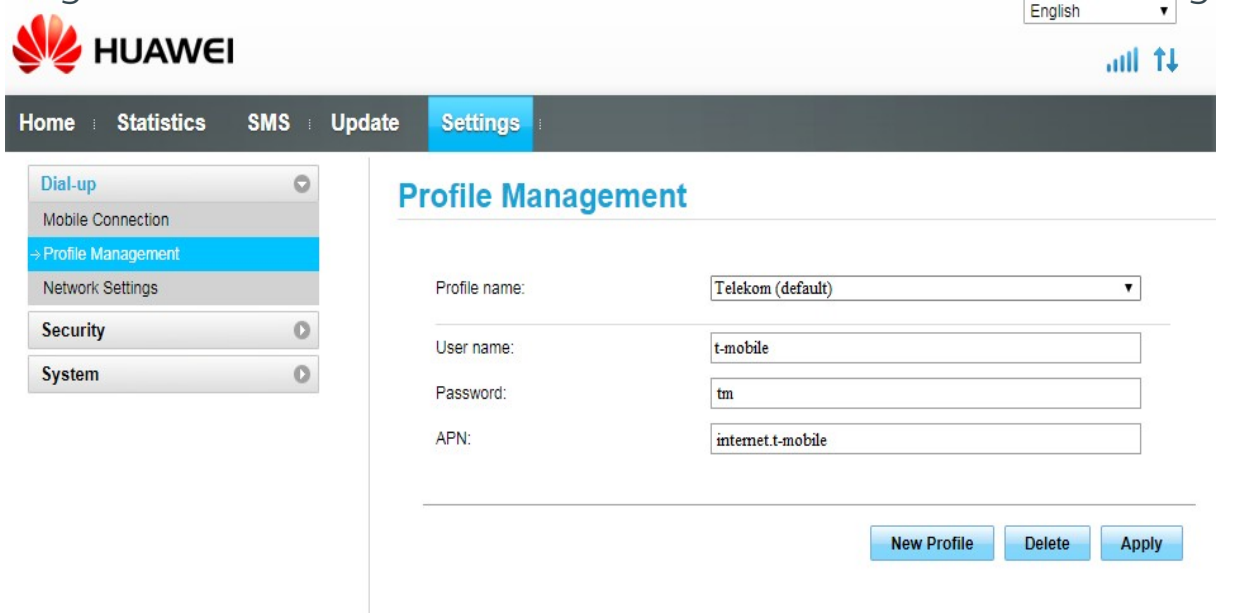

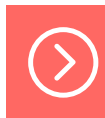
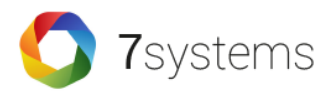

#### Via Ethernet

- Bei Auslieferung ist der Ethernet-Port als DHCP-Client konfiguriert.
- Dadurch wird beim Einstecken automatisch eine IP-Adresse aus dem Netzwerk bezogen.
- Die IP-Adresse der Box wird in der vorletzten Zeile auf dem Display angezeigt.
- Es kann nach dem Einschalten mehrere Minuten dauern, bis eine gültige IP-Adresse aus dem Netzwerk bezogen wurde.

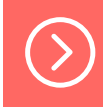

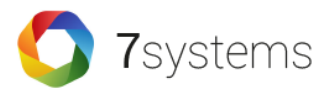

Via Ethernet

HINWEIS: Wenn die Box im LAN-Betrieb mit einem geschirmten Kabel verwendet wird, kann es zu einem Erdschluss kommen

Bitte ein <u>ungeschirmtes</u> Kabel ohne Metallstecker am LAN-Kabel verwenden!

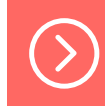

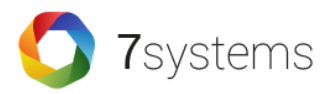

#### Via Ethernet

- Um eine direkte Verbindung zur Wartungsbox herzustellen, muss das Notebook zunächst in den selben IP Adressbereich wie die Box gebracht werden:
- 1. Zuweisung einer IP Adresse
  - Anschluss der Box an einen Router und Zuweisung einer IP Adresse
  - Verbindung des Laptops mit demselben Router und Zuweisung einer IP Adresse

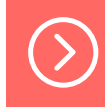

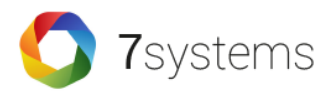

#### Via Ethernet

- 2. Konfiguration der IP Adresse
- Öffnen der IP Adresse der Box über Browser
- Statusseite der Box öffnet sich => Reiter Konfig
- Haken vor DHCP entfernen und beliebige IP Adresse eingeben
- Bei der Netzmaske 255.255.255.0 eintragen, die anderen Felder bleiben leer
- Klick auf "OK" und Neustart durchführen

Wurde die Box schon mit einer festen IP Adresse versehen, können Sie die Schritte 1& 2 überspringen!

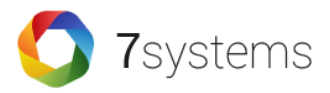

Via Ethernet

- 3. Verbindung von Box und Laptop
- Man zieht das Kabel von der Box aus dem Router und steckt dieses direkt in den Laptop. Auf der Box wird jetzt die neue feste IP Adresse angezeigt.

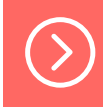

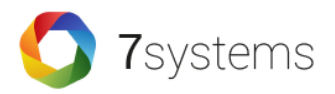

#### Via Ethernet

- 4. Adaptereinstellungen ändern
- Unter Win7 wählt man nun "Netzwerk- und Freigabecenter" => "Adaptereinstellungen ändern"
- Rechtsklick auf die Netzwerkkarte => "Eigenschaften"
- In dem neu geöffneten Fenster "Eigenschaften von LAN Verbindung" auf "Internetprotokoll Version 4" => "Eigenschaften" klicken
- "Folgende IP-Adressen" verwenden und eine IP Adresse eintragen die bis auf die letzte Ziffer **mit der im Display der Box angezeigten** übereinstimmt
- Subnetzmaske: 255.255.255.0 , DNS Server: 8.8.8.8
- Mit Klick auf "OK" die Einstellungen übernehmen

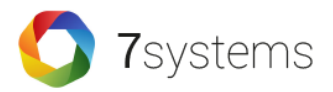

Via Ethernet

- 5. Übersichtsseite der Box im Browser öffnen
- Nun im Browser die IP Adresse der Wartungsbox eingeben, um auf die Übersichtsseite der Box zu gelangen.

**Wichtig:** Nach entfernen des Gateways, muss mindestens 10 Sekunden gewartet werden, bevor die Box neu gestartet wird!

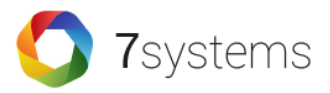

#### Via W-LAN

Ab Hardware-Version 3 der Wartungsbox ist es auch möglich, sich mit der Box mittels WLAN zu verbinden:

- Wartungsbox als WLAN AccessPoint
- Wartungsbox als WLAN-Client

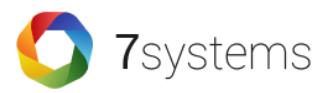

Wartungsbox als WLAN AccessPoint

| Gefundene WLAN-N                                                                                                    | Netze                                                                                                    |                                                                                                    |
|----------------------------------------------------------------------------------------------------|----------------------------------------------------------------------------------------------------|----------------------------------------------------------------------------------------------------|
| C                                                                                                    |                                                                                                    |                                                                                                    |
| Segura                                                                                                    |                                                                                                    |                                                                                                    |
| ascolab_g                                                                                                    |                                                                                                    |                                                                                                    |
| Spoodlink 591                                                                                                    |                                                                                                    |                                                                                                    |
| ODCTESTI AR                                                                                                    |                                                                                                    |                                                                                                    |
| HPE710n B68212                                                                                                    |                                                                                                    |                                                                                                    |
| MSH-LAN                                                                                                    |                                                                                                    |                                                                                                    |
| EDUCATION4SIGHT 2                                                                                                    | 2GHz                                                                                                    |                                                                                                    |
| chimaera                                                                                                    | Lone                                                                                                    |                                                                                                    |
| Profumo                                                                                                    |                                                                                                    |                                                                                                    |
| Saturn                                                                                                    |                                                                                                    |                                                                                                    |
| WLAN-WVF2BK                                                                                                    |                                                                                                    |                                                                                                    |
| Telekom_FON                                                                                                    |                                                                                                    |                                                                                                    |
| BirkeSystemtechnik                                                                                                    |                                                                                                    |                                                                                                    |
|                                                                                                    |                                                                                                    |                                                                                                    |
| Allgemeine WLAN-E<br>Betriebsmodus                                                                                                 | Einstellungen<br>WLAN AccessPoint V<br>Speichem                                                                                                    | Betriebsmodus = WLAN Access<br>Point                                                                                                    |
| Allgemeine WLAN-E<br>Betriebsmodus<br>WLAN-Client-Einste                                                                           | Einstellungen<br>WLAN AccessPoint V<br>Speichem                                                                                                    | Betriebsmodus = WLAN Access<br>Point                                                                                                    |
| Allgemeine WLAN-E<br>Betriebsmodus<br>WLAN-Client-Einste<br>WLAN-SSID                                                              | Einstellungen WLAN AccessPoint  Speichem ellungen                                                                                                    | Betriebsmodus = WLAN Access<br>Point<br>WLAN-SSID = Beliebiger Wert                                                                           |
| Allgemeine WLAN-E<br>Betriebsmodus<br>WLAN-Client-Einste<br>WLAN-SSID<br>Schlüssel                                                 | Einstellungen WLAN AccessPoint  Speichem ellungen                                                                                                    | Betriebsmodus = WLAN Access<br>Point<br>WLAN-SSID = Beliebiger Wert                                                                           |
| Allgemeine WLAN-E<br>Betriebsmodus<br>WLAN-Client-Einste<br>WLAN-SSID<br>Schlüssel                                                 | Einstellungen WLAN AccessPoint  Speichem ellungen                                                                                                    | Betriebsmodus = WLAN Access<br>Point<br>WLAN-SSID = Beliebiger Wert                                                                           |
| Allgemeine WLAN-E<br>Betriebsmodus<br>WLAN-Client-Einste<br>WLAN-SSID<br>Schlüssel                                                 | Einstellungen WLAN AccessPoint  Speichem ellungen WLAN Speichem WLAN Speichem                                                                                                    | Betriebsmodus = WLAN Access<br>Point<br>WLAN-SSID = Beliebiger Wert                                                                           |
| Allgemeine WLAN-E<br>Betriebsmodus<br>WLAN-Client-Einste<br>WLAN-SSID<br>Schlüssel<br>WLAN-AP-Einstellur                           | Einstellungen WLAN AccessPoint  Speichem ellungen WLAN Speichem                                                                                                    | Betriebsmodus = WLAN Access<br>Point<br>WLAN-SSID = Beliebiger Wert<br>Schlüssel = Passwort des                                               |
| Allgemeine WLAN-E<br>Betriebsmodus<br>WLAN-Client-Einste<br>WLAN-SSID<br>Schlüssel<br>WLAN-AP-Einstellur                           | Einstellungen WLAN AccessPoint  Speichem ellungen WLAN Speichem WLAN Speichem                                                                                                    | Betriebsmodus = WLAN Access<br>Point<br>WLAN-SSID = Beliebiger Wert<br>Schlüssel = Passwort des                                               |
| Allgemeine WLAN-E<br>Betriebsmodus<br>WLAN-Client-Einste<br>WLAN-SSID<br>Schlüssel<br>WLAN-SSID                                    | Einstellungen WLAN AccessPoint  Speichem ellungen WLAN Speichem WLAN Speichem                                                                                                    | Betriebsmodus = WLAN Access<br>Point<br>WLAN-SSID = Beliebiger Wert<br>Schlüssel = Passwort des<br>WLAN Verbindungsaufbaus                    |
| Allgemeine WLAN-E<br>Betriebsmodus<br>WLAN-Client-Einste<br>WLAN-SSID<br>Schlüssel<br>WLAN-SSID<br>Schlüssel                       | Einstellungen WLAN AccessPoint  Speichem ellungen WLAN Speichem WLAN Speichem WLAN Speichem UNIGEN UNIGEN U | Betriebsmodus = WLAN Access<br>Point<br>WLAN-SSID = Beliebiger Wert<br>Schlüssel = Passwort des<br>WLAN Verbindungsaufbaus                    |
| Allgemeine WLAN-E<br>Betriebsmodus<br>WLAN-Client-Einste<br>WLAN-SSID<br>Schlüssel<br>WLAN-AP-Einstellur<br>WLAN-SSID<br>Schlüssel | Einstellungen WLAN AccessPoint  Speichem WLAN Speichem WLAN Speichem Martungsbox 1122334455 WLAN-AP Speichem                                                                                                    | Betriebsmodus = WLAN Access<br>Point<br>WLAN-SSID = Beliebiger Wert<br>Schlüssel = Passwort des<br>WLAN Verbindungsaufbaus<br>Ihres Endgeräts |

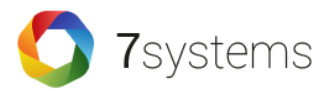

Wartungsbox als WLAN Client

| $\langle$ | Status:<br>Gefundene WLAN-Netze<br>7systems<br>Segura<br>ascolab_g<br>ascolab_guest<br>Speedlink-581<br>OPCTESTLAB<br>HEFZ100 B68212                                                   |                                                           |
|-----------|----------------------------------------------------------------------------------------------------|-----------------------------------------------------------|
|           | MSH-LAN<br>EDUCATION4SIGHT_2GHz<br>chimaera<br>Profumo<br>Saturn<br>WLAN-WVF2BK<br>Telekom_FON<br>BirkeSystemtechnik                                                                   |                                                           |
|           | Gespeicherte WLAN-Netze     KW-WLAN       KW-WLAN     KW-WLAN       Allgemeine WLAN-Einstellungen     KW-WLAN-Client       Betriebsmodus     WLAN-Client       Speicherm     Speicherm | Betriebsmodus = WLAN Client                               |
| $\langle$ | WLAN-Client-Einstellungen       WLAN-SSID       7systems       Schlüssel       1122334455       WLAN Speichers                                                                         | <ul> <li>WLAN-SSID = ausgewähltes<br/>Netzwerk</li> </ul> |
|           | WLAN-AP-Einstellungen       WLAN-SSID       Schlüssel       WLAN-AP Speichern                                                                                                    | Schlüssel = WLAN Passwort                                 |

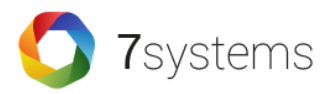

# Debug Datei

Erstellung einer Debug-Datei

Sollte es zu Problemen an der Anlage kommen kann ein Debug File erstellt werden.

- Dazu stellen Sie bitte wie oben beschrieben eine Ethernet-Verbindung zur Box her.
- Von der Startseite aus wechseln Sie in den Reiter "KONFIG" und klicken unten rechts auf "DEBUG".
- Speichern Sie diese Datei und senden Sie es dann bitte per Mail an uns
- Wichtig: Da das Debug File nur im Arbeitsspeicher der Box vorhanden ist, ist es nur solange verfügbar, bis die Box ausgeschaltet wird!

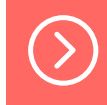

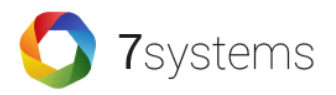

# Debug Datei

- Nach der Einrichtung der Ethernet- oder WLAN-Verbindung kann über einen beliebigen Webbrowser die Weboberfläche der Box aufgerufen werden.
- Dazu muss nur die IP-Adresse, welche auf dem Display der Box angezeigt wird, in die Adresszeile des Webbrowsers eingetragen werden.

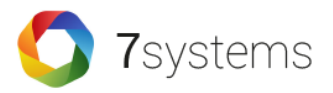

#### Status

| <b>7</b> systems                                                                                                    |               |                                                        |                                             |               |              |            |              |               |                |
|----------------------------------------------------------------------------------------------------|---------------|--------------------------------------------------------|---------------------------------------------|---------------|--------------|------------|--------------|---------------|----------------|
| Wartungsbox                                                                                                    |               |                                                        |                                             |               |              |            |              |               | Reset: 😣       |
| STATUS ->                                                                                                    | MELDUNGEN     | В                                                      | ENUTZER                                     | $\rightarrow$ | FW-Bildschir | … →        | KONFIG       | $\rightarrow$ |                |
| Feld                                                                                                    |               | Wer                                                    | t                                           |               |              |            |              |               |                |
| Uhrzeit<br>Seriennummer<br>Version<br>Internetverbindung<br>GSM-Pegel<br>SIM-Karte<br>Verbindungstyp<br>Zentralenprotokoll | Test-Alarm    | 11.0<br>498f<br>V1.4<br>1<br>4<br>Telek<br>4G<br>IQ8/I | 4.2016 09:<br>4e1<br>0<br>com.de +49<br>NSC | :46:21 -      | Update: 😏    | Test-Störu | ng 🕂         |               |                |
| Meldungssimulation                                                                                                    | ı             |                                                        |                                             |               |              |            |              |               |                |
| Typ: Alarm 🔻                                                                                                    | Gruppe: 0 Mel | der:99                                                 | Text: Simu                                  | ilierte Tes   | tmeldung p   | er Browser | der Box 498f | 4e1           | OK             |
|                                                                                                    |               |                                                        |                                             |               |              |            |              | DEBU          | IG   IMPRESSUM |

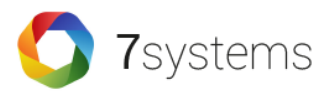

|           |              |                   |                |              |                           |       |        |                           | _     |
|-----------|--------------|-------------------|----------------|--------------|---------------------------|-------|--------|---------------------------|-------|
| Meldungen | <b>7</b> sys | <b>)</b><br>stems |                |              |                           |       |        |                           |       |
|           |              |                   |                |              |                           |       |        |                           |       |
|           | Wartu        | ungsbo            | x              |              |                           |       |        |                           | Reset |
|           | STATU        | s <b>-</b>        |                | MELDUNGEN    | -> BENUT                  | ZER   | >      | EW-Bildschirm             |       |
|           |              |                   |                |              |                           |       | /      |                           |       |
|           | Filter +     | Export            |                |              |                           |       |        |                           |       |
|           | Anlage       | Export            |                |              |                           |       |        |                           |       |
|           | Datum        |                   |                | von -        |                           | bis - |        |                           |       |
|           | Aktion       |                   |                |              |                           |       |        |                           |       |
|           | Gruppe       |                   |                |              |                           |       |        |                           |       |
|           | Melder       |                   |                |              |                           |       |        |                           |       |
|           | Text         |                   |                |              |                           |       |        |                           |       |
|           |              |                   |                | Anzeigen     | PDF-Export                | t     | Excel- | Export CSV-Export Löschen |       |
|           | Numme        | r Anlage          | Datu           | n            | Aktion                    |       | Melde  | rText                     | Тур   |
|           | 2155         | FCM               | 06.10          | .2015        | Abschaltung               |       | 0/0    | Leitung: 0100 Tastatur    | 3     |
|           | 2154         | FCM               | 06.10          | .2015        | BEDIENSTUFE<br>geÄndert   |       | 0/0    | Zentr.: 01 BETREIBER      | 0     |
|           | 2153         | FCM               | 06.10          | .2015        | TASTATUR frei             |       | 0/0    | Zentr.: 01                | 0     |
|           | 2152         | FCM               | 06.10<br>12:44 | .2015<br>:57 | ABSCHALTUNG<br>aufgehoben | 6     | 0/0    | Leitung: 0100 Tastatur    | 0     |
|           | 2151         | FCM               | 06.10<br>12:44 | .2015<br>:57 | BEDIENSTUFE<br>geÄndert   |       | 0/0    | Zentr.: 01 STANDARD       | 0     |
|           | 2150         | FCM               | 06.10          | .2015        | TASTATUR gesp             | perrt | 0/0    | Zentr.: 01                | 0     |
|           | 2149         | FCM               | 12:44          | .2015        | FEUER<br>zurÄckgesetz     | t     | 1/0    | DKM Windfang Eingang EG   | 9     |
|           | 2148         | FCM               | 12:44          | :2015        | zurÄckgestell             | lt    | 0/0    | Zentr.: 01                | 9     |
|           | 2147         | FCM               | 12:39          | :35          | Alarm                     |       | 1/1    | DKM Windfang Eingang EG   | 1     |
|           | 2146         | FCM               | 06.10<br>12:39 | .2015<br>:34 | Alarm                     |       | 1/0    | DKM Windfang Eingang EG   | 1     |
|           | 2145         | FCM               | 06.10<br>12:39 | .2015<br>:32 | BEDIENSTUFE<br>geÄndert   |       | 0/0    | Zentr.: 01 ERRICHTER      | 0     |
|           | 2144         | FCM               | 19.06<br>11:30 | .2015<br>:34 | EINSCHALTEN<br>beendet    |       | 0/0    | Leitung: 0123 - Ring UG   | 0     |
|           | 2143         | FCM               | 19.06<br>11:30 | .2015<br>:30 | EINSCHALTEN<br>beendet    |       | 0/0    | Leitung: 0113 - Ring EG   | 0     |
|           | 2142         | FCM               | 19.06<br>11:29 | .2015<br>:51 | Abschaltung               |       | 0/0    | Leitung: 0100 Deckelk.    | 3     |
|           | 2141         | FCM               | 19.06          | .2015<br>:50 | DECKELKONTA<br>offen      | KF    | 0/0    | Zentr.: 01                | 0     |
|           | 2140         | FCM               | 19.06          | .2015<br>:48 | EINSCHALTEN               |       | 0/0    | Leitung: 0123 - Ring UG   | 0     |
|           | 2139         | FCM               | 19.06          | :48          | EINSCHALTEN               |       | 0/0    | Leitung: 0113 - Ring EG   | 0     |
|           | 2138         | FCM               | 19.06          | :41          | TASTATUR gesp             | perrt | 0/0    | Zentr. : 01               | 0     |

Reset: 😌

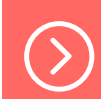

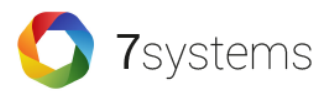

Meldungsfilter

• Über die folgenden Filter können die Meldungen entsprechend eingegrenzt und exportiert werden.

| Filter + Export |          |           |     |                            |        | bis          | 19.02. | 2014 2      | 3:59 |    |    |    |        |
|-----------------|----------|-----------|-----|----------------------------|--------|--------------|--------|-------------|------|----|----|----|--------|
| Anlage          |          |           |     |                            |        |              | 0      |             | Febr |    |    |    | 0      |
| Datum           | von -    |           | bis | -                          |        |              | Мо     | Di          | Mi   | Do | Fr | Sa | So     |
| Aktion          |          |           |     |                            |        |              | -      |             |      |    |    | 1  | 2      |
| Gruppe          |          |           |     |                            |        | ort          | 3      | 4           | 5    | 6  | 7  | 8  | 9      |
| Melder          |          |           |     |                            |        |              | 10     | 11          | 12   | 13 | 14 | 15 | 16     |
| Text            |          |           |     |                            |        | Akt          | 17     | 18          | 19   | 20 | 21 | 22 | 23     |
|                 | Anzeigen | PDF-Expor | t   | Excel-Export CSV-Export Li | öschen | Test<br>Test | 24     | 25          | 26   | 27 | 28 |    | s<br>Ç |
|                 |          |           |     |                            |        | 1            | Jhrze  | it<br>22.50 |      |    |    |    |        |
|                 |          |           |     |                            |        | :            | Stund  | e           |      |    |    |    |        |
|                 |          |           |     |                            |        | 1            | Minut  | e           |      |    |    |    |        |
|                 |          |           |     |                            |        |              | Jet    | zt          |      |    |    | C  | ж      |

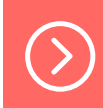

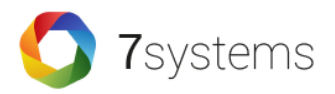

#### Meldungen löschen

- Über den "Löschen"-Button werden die Datensätze gelöscht, für die ein Filter eingetragen ist.
- Wenn kein Filter gesetzt ist, werden alle Datensätze aus der Box gelöscht.

#### Testmeldungen

- Zu Testzwecken können Alarme und Störungen ausgelöst werden, ohne dass die Box an einer BMZ angeschlossen ist.
- Diese Meldungen werden wie die Meldungen der BMZ an das App übertragen und sind in der Meldungsliste abrufbar.

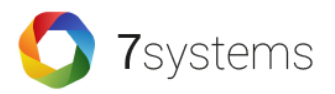

| Benutzer | 7systems                |    |                                                     |               |        | ■ ₩      |
|----------|-------------------------|----|-----------------------------------------------------|---------------|--------|----------|
|          | Wartungsbox             |    |                                                     |               |        | Reset: 🔒 |
|          | STATUS -> ME            |    | NUTZER ->                                           | FW-Bildschirm | KONFIG | ]        |
|          | Nummer                  |    | Aktion                                              |               |        |          |
|          | Neuer Benutzer hinzufüg | en |                                                     |               |        |          |
|          | Name                    |    |                                                     |               |        | _        |
|          | Telefon-Nr (+49)        |    |                                                     |               |        | _        |
|          | E-Mail Adresse          |    |                                                     |               |        |          |
|          | E-Mail-Versand          |    | Brandalarm<br>Störung<br>Abschaltung<br>Information |               |        |          |
|          | SMS-Versand             |    | Brandalarm<br>Störung<br>Abschaltung<br>Information |               |        |          |

Hinweis: Um SMS-Versand zu nutzen, wird eine zusätzliche Lizenz in der Box benötigt.

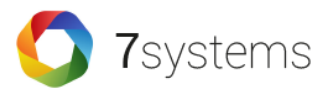

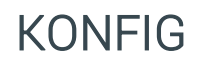

| STATUS ->                                                                                                    | MELDUNGEN    | BENU                           | ITZER >                                                    | FW-Bildschirm                                 | KONFIG                | $\rightarrow$ |
|----------------------------------------------------------------------------------------------------|--------------|--------------------------------|------------------------------------------------------------|-----------------------------------------------|-----------------------|---------------|
| WLAN                                                                                                    | 1            | UMTS-Stick                     | ۴                                                          | Firmware-Update                               |                       |               |
| Lizenz                                                                                                    |              |                                |                                                            |                                               |                       |               |
| Lizenz:<br>App-Nutzung<br>SMS-Benutzer<br>E-Mail-Benutzer<br>KWalert-Clients<br>Feuerwehrbildschirm<br>Anzahl Datenträger<br>Lizenzkey: |              | Liz                            | Gültig<br>Ja<br>10<br>10<br>10<br>1<br>2<br>zenzkey update | n                                             |                       |               |
| Schnittstelle                                                                                                    |              |                                |                                                            |                                               |                       |               |
| Zentralenprotokoll:                                                                                                    |              | Esser IQ8<br>Typ dur<br>Wartur | /NSC<br>ch BMAcloud-A<br>ligsbox Überwac                   | hlagentyp automatisch<br>hung(Nur für Adapter | i einstellen<br>-IQ8) |               |
| Debug-File schreiben:                                                                                                    |              |                                | 5                                                          | 5.                                            |                       |               |
| Debug-File 15 Minuten                                                                                                    | Auto-Upload: |                                |                                                            |                                               |                       |               |
| FX-Wartezeit in Milliseku                                                                                                    | unden:       |                                |                                                            |                                               |                       |               |
| Max. Meldungen speiche                                                                                                    | ern:         | 0                              | 0=ohne Begren                                              | zung                                          |                       |               |

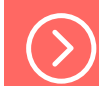

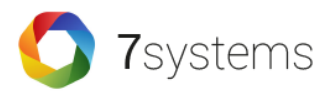

#### Weboberfläche ? **KONFIG** WLAN UMTS-Stick Firmware-Update . . **UMTS Stick** Deutsch V 🖢 HUAWEI .III îl Privat Statistik SMS Aktualisieren Einstellungen TDG Verbunden Verbindungseinstellungen 2G Verbindung • trennen / neu aufbauen Aktuelle Verbindung 616 B / 456 B Empfangen/Gesendet: Dauer: 00:04:22 Meine Nummer: +4915165497446

Datenschutzrichtlinien | 🗰 COPYRIGHT (C) 2006-2013 HUAWEI TECHNOLOGIES CO.,LTD. ALLE RECHTE VORBEHALTEN.

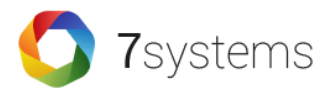

### KONFIG

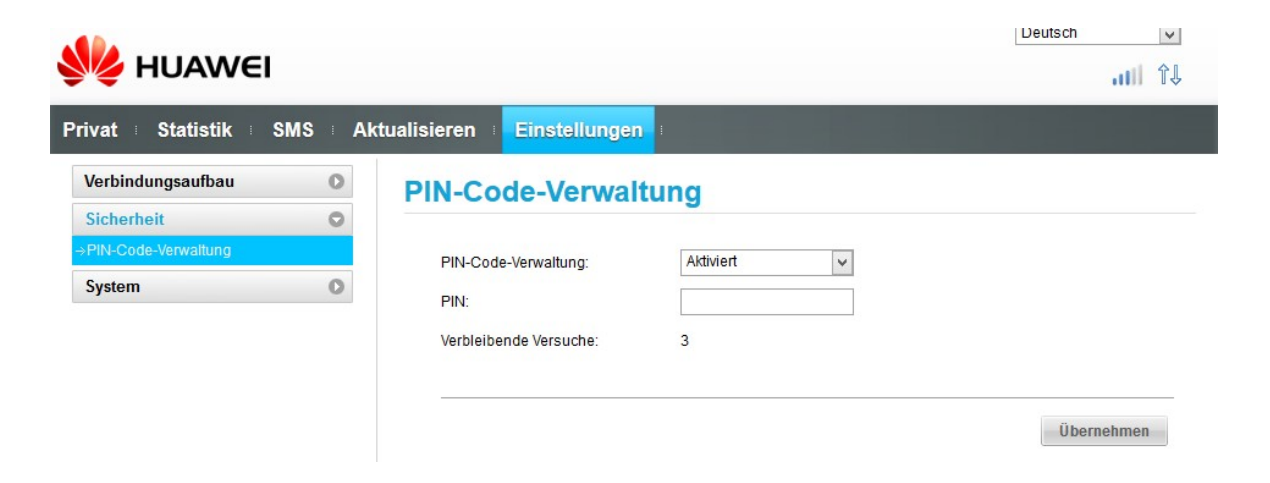

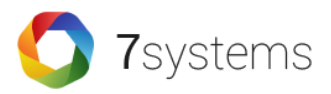

KONFIG

Schnittstelle:

- Spezifizierung des aktuell verwendenden Zentralenprotokolls
- Auswahl der verwendete App-Version
- Aktivierung eines dauerhaftes Debug Files (nur nach Rücksprache!)
- Einstellung einer Verzögerungszeit (Standard ist 2000) ab Boxversion V1.37 für FX-Anlagen
- Wird als Schnittstelle IQ8/NSC ausgewählt, wird auf ein Telegramm im Automatikmodus gewartet, welches den Zentralentyp eindeutig zuordnet.

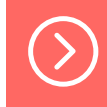

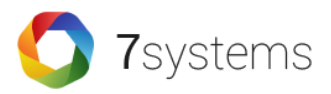

KONFIG

#### Netzwerkkonfiguration:

- Aktivierung von DHCP und UMTS Stick oder Offline Modus der Box
- Aktivierung eines automatisches Firmware Updates nach jedem Boxstart
- IP Einstellungen der Box
- Deaktivierung der HTTPS Zertifikatsprüfung
- Wenn sich die Box mit Ihrer eigenen Cloud verbinden soll und dafür freigeschaltet ist, finden Sie hier zusätzlich den Punkt "Appliance-URL". Hier tragen Sie bitte Ihre Server- bzw. IP-Adresse ein.

WICHTIG: Am Ende dieser Zeile muss / stehen, um die Verbindung erfolgreich aufzubauen.

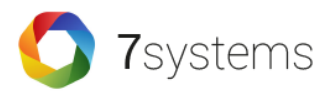

# **Display Anzeigen**

- Es dauert ca. 30 Sekunden bis nach dem aufstecken der Spannungsversorgung das Display eingeschaltet wird.
- Auf dem OLED-Display der Box können 7 Zeilen Text angezeigt werden.

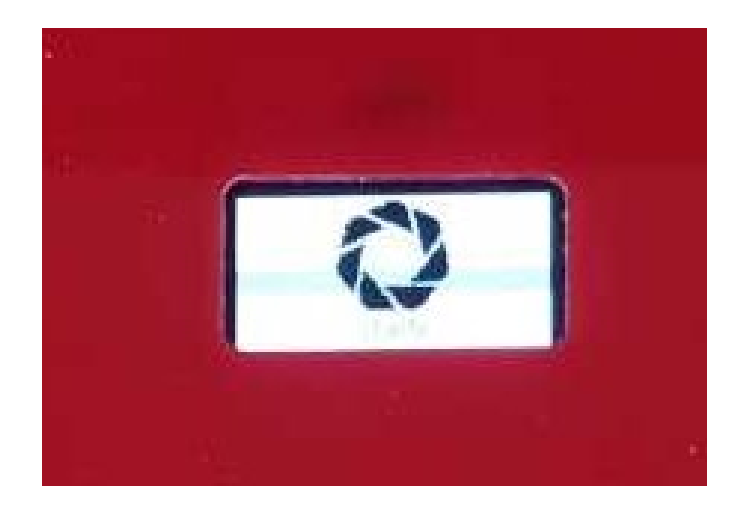

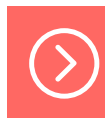

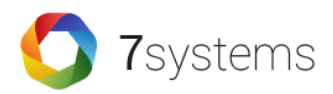

# Display Anzeigen

#### 1. Zeile – Aktuelles Datum / Uhrzeit

- Wenn sich die Uhrzeit nicht mehr verändert, dann ist die Box nicht betriebsbereit und muss neugestartet werden!
- 2. Zeile letzte Empfangene Meldung von der Zentrale
- 3. Zeile letzte Empfangene Meldung von der Zentrale Nach dem Start der Box wird an dieser Stelle die Softwareversion angezeigt.
- 4. Zeile letzte Empfangene Meldung von der Zentrale
   \*\*Keine Lizenz\*\* = Aktivierung einer gültigen Lizenz
- 5. Zeile Verbindungstyp Verbindung per Kabel, bzw. UMTS Stick
- 6. Zeile IP-Adresse der Box

bzw. Informationen über die UMTS Verbindung **Keine IP** - Es ist kein Netzwerkkabel gesteckt oder es wurde keine Adresse von einem DHCP-Server empfangen

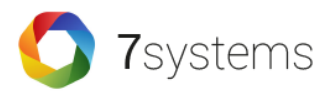

# Display Anzeigen

### 7. Zeile – Schnittstellenstatus

| ON               | = Es gibt eine Internetverbindung                |
|------------------|--------------------------------------------------|
| OFF              | = Keine Internetverbindung möglich               |
| Zahl <b>05</b>   | = UMTS-Empfangspegel                             |
| IQ8              | = Es wurde eine IQ8-Adapterplatine erkannt       |
| NSC              | = Es wurde eine NSC Zentrale erkannt             |
| LST              | = Es wurde eine LST/MEP/REFISA Zentrale erkannt  |
| FX               | = Es wurde eine Esser FX Zentrale erkannt        |
| JOB              | = Es wurde eine JOB/Detectomat Zentrale erkannt  |
| SM3              | = Es wurde das SM3 Modul erkannt                 |
| NF-A (bzw. NF-B) | = Es wurde eine Notifier Anlage erkannt          |
| HEK              | = Es wurde eine Hekatron Zentrale erkannt        |
| BC600            | = Es wurde eine BC600 Zentrale erkannt           |
| Ζ?               | = Es wurden Daten empfangen, aber es konnte kein |
|                  | Zantralannratakall arkannt wardan                |

Zentralenprotokoll erkannt werden

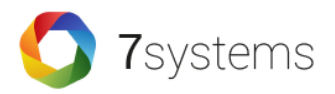

## Online Update

Über 5-Wege-Joystick oder Weboberfläche im Bereich KONFIG

- Das Update sollte nur durchgeführt werden, wenn die Box eine Online-Verbindung hat und im Display in der linken unteren Ecke "ON" angezeigt wird.
- Es ist auch möglich, dass die Box automatisch nach dem Start nach einer Version sucht und diese direkt installiert
  - Dazu muss im Konfig Bereich der Haken bei "Automatisches Firmware-Update nach Box-Start" aktiviert sein
- Wichtig: Nach dem Update muss die Box neu gestartet werden, selbst wenn im Display schon die neue Version angezeigt wird!

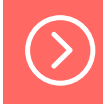

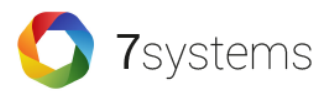

## Online Update

Fehler

- Sollte während dem Update "Fehler 4" angezeigt werden, bedeutet das, dass die Box keine Verbindung zum Updateserver herstellen kann
  - In diesem Fall überprüfen Sie bitte ob die Internetverbindung von der Box richtig aufgebaut und die Box Online ist
- Ein "Fehler 5" während dem Update besagt, dass für diese Box kein Support besteht

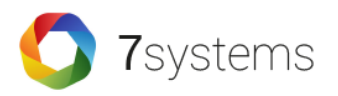

# Benachrichtigungen

- Da die Wartungsbox der Anzeige von Wartungsmeldungen dient, während der Techniker vor Ort ist, sind keine Benachrichtigungen vorgesehen.
- Wenn der Techniker eingeloggt ist, werden alle Meldungen der BMA an ihn weitergeleitet.
- Er kann diese auf seinem Endgerät filtern, z.B. Ausblenden von Info-Meldungen.

# Rückwirkungsfreiheit

**7**systems

- Die Box sendet nur per HTTP-GET Meldungen zum zentralen Server.
- Das erfolgt asynchron und mit einem Puffer in der Box.
- Ein direkter Kommunikationskanal zur Box ist nicht vorhanden.
- Die Box ist außerdem per UMTS verbunden, wodurch keine aus dem Internet erreichbare IP vorhanden ist.
- Von der Box zur BMZ wird bei direktem Anschluss ausschließlich die Druckerschnittstelle verwendet, die durch Ihre Eigenschaft nur Daten von der Zentrale sendet.
- Ein Rückkanal ist in keiner Zentrale implementiert.

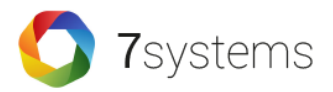

LogIn

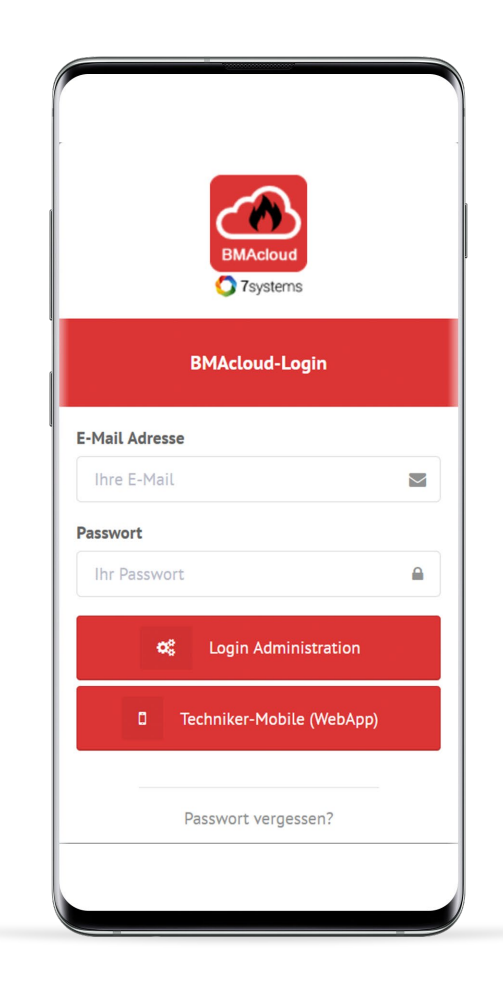

 $\bigcirc$ 

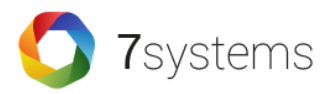

#### Startseite

- Verbindung mit der Box herstellen
- Anlage auswählen
- Letzte Meldungen
- Prüfplan
- Servicebericht
- Anlagenstammdaten

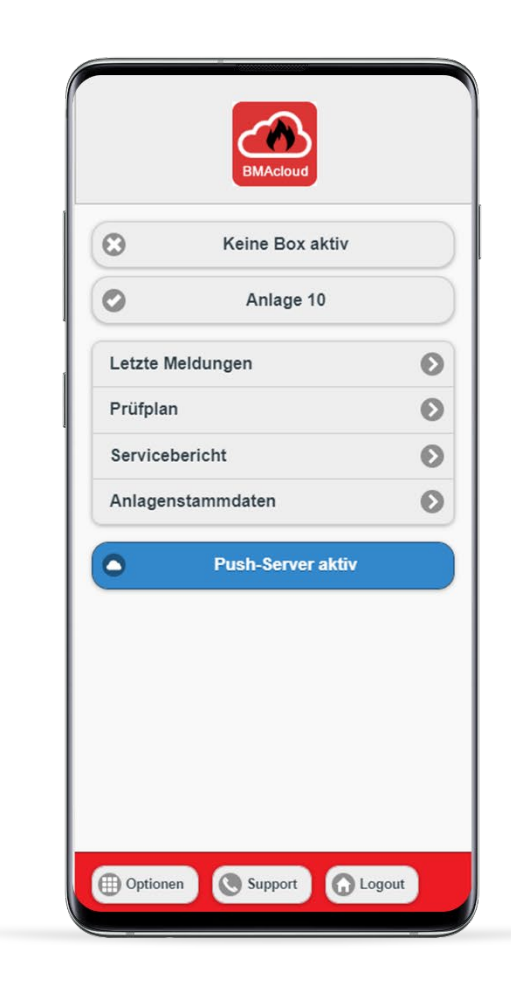

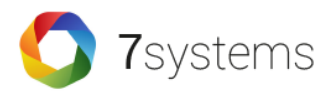

#### Meldungen

- Livemeldungen
- Meldungsfilter

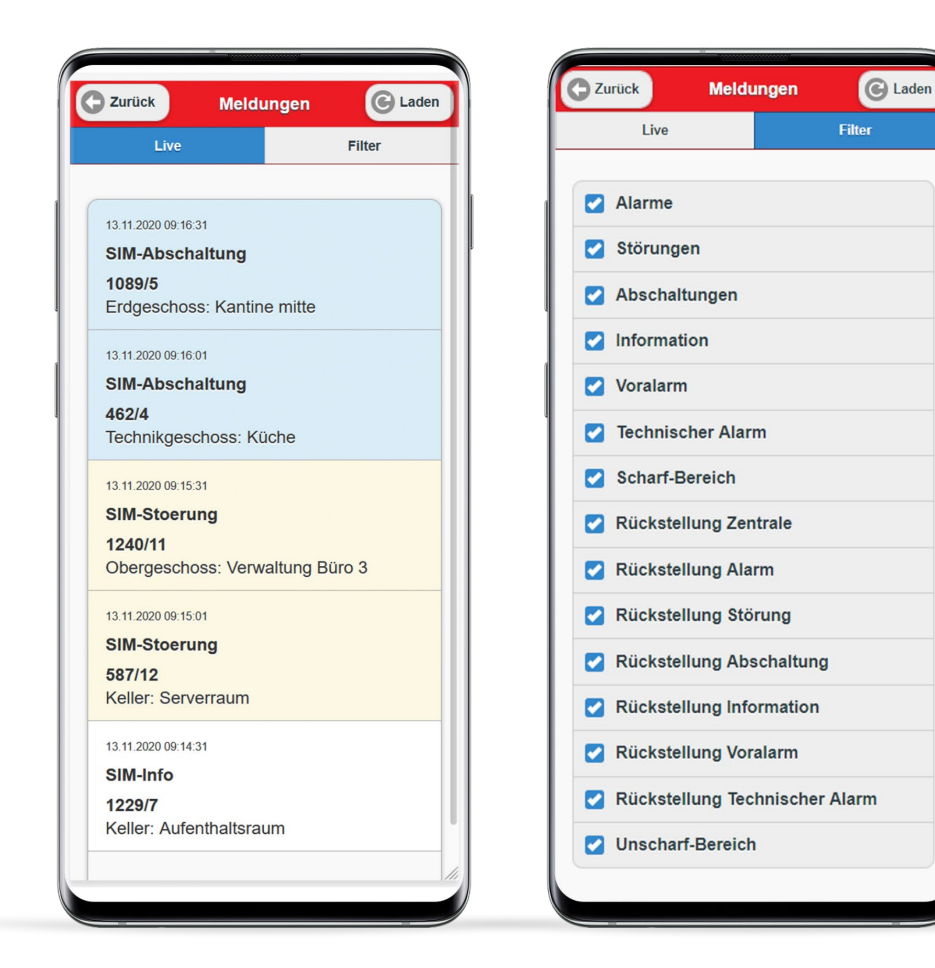

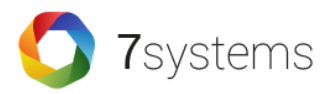

### Prüfplan

- Allgemein
- Melder
- Steuerung
- Informationen
- Abschluss
- => Abgearbeitete Punkte können per Klick ausgeblendet werden

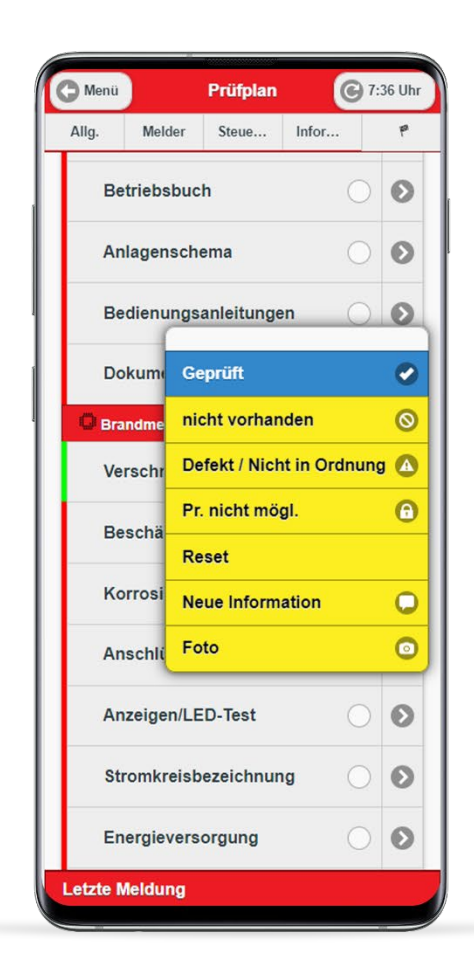

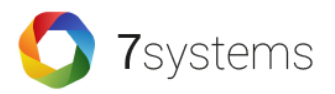

#### Servicebericht

- Allgemein
- Zeiten
- Material
- Doku
- Abschluss

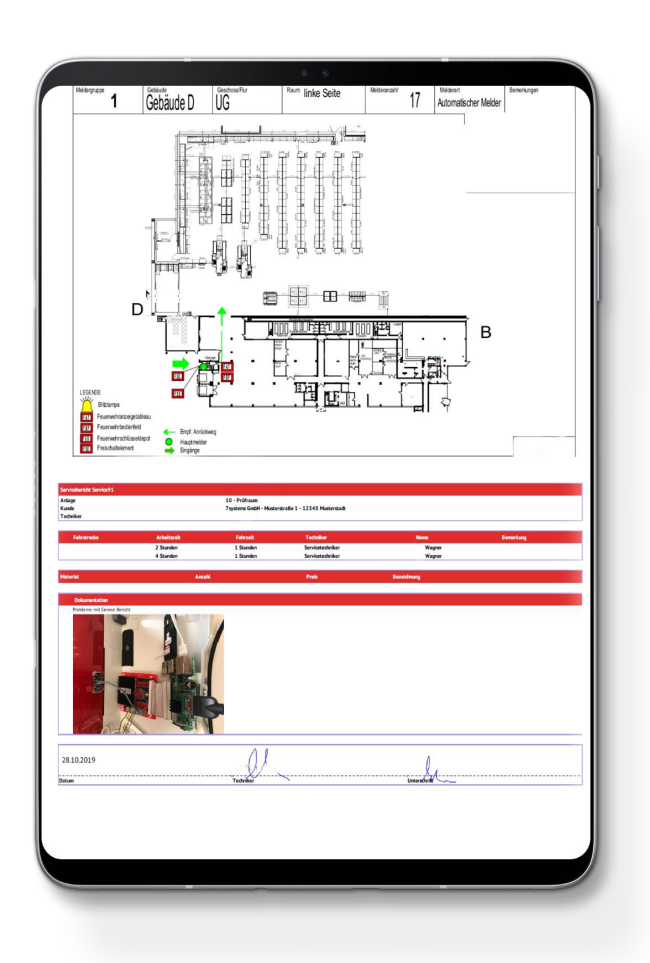

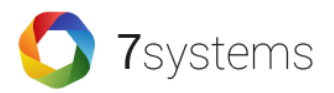

#### Anlagenstammdaten

• Änderung von Anschrift, Ansprechpartner etc.

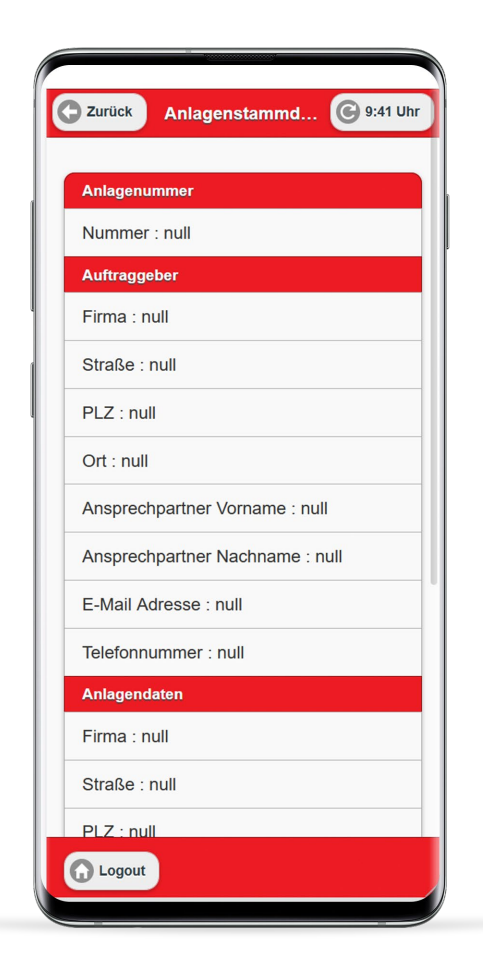

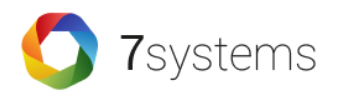

### Jetzt dürfen SIE...

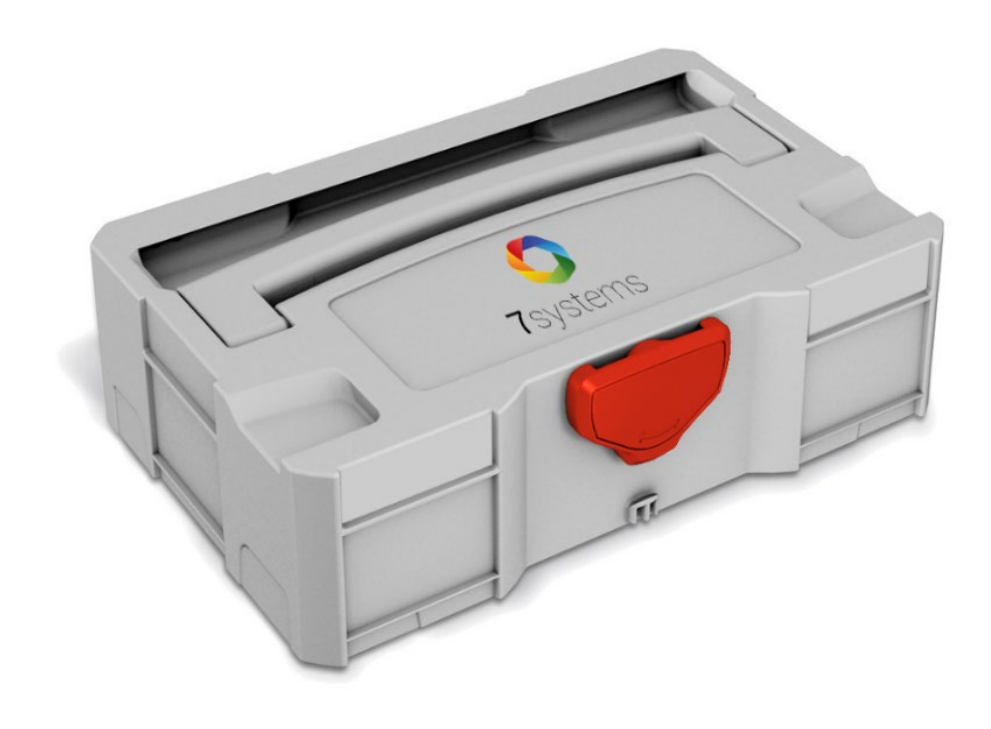

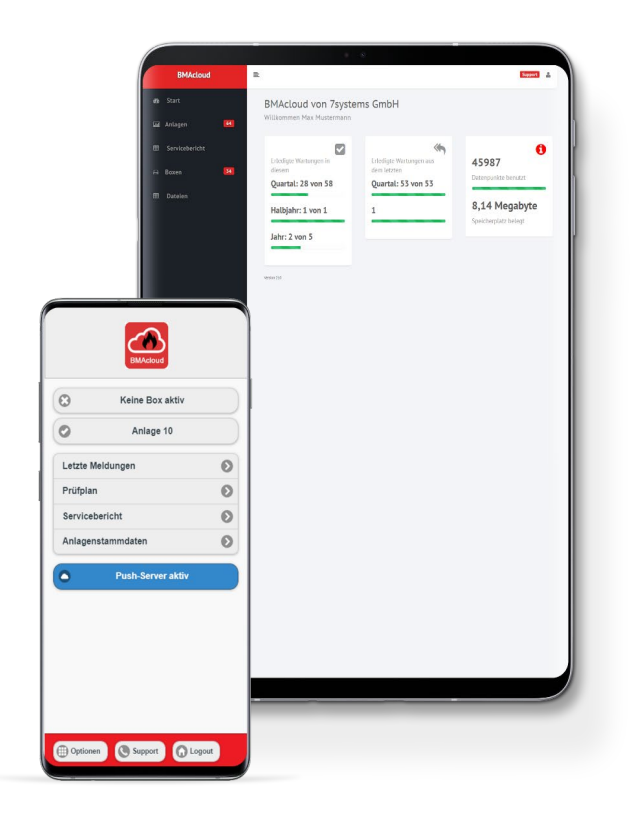

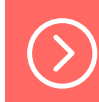
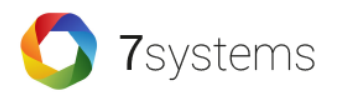

## Für Fragen oder unverbindliche Beratungen stehen wir Ihnen jederzeit gerne zur Verfügung:

## +49 2266 44 000 14

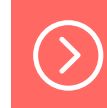